## Aplikacja Plantweb Insight™ Valve Health

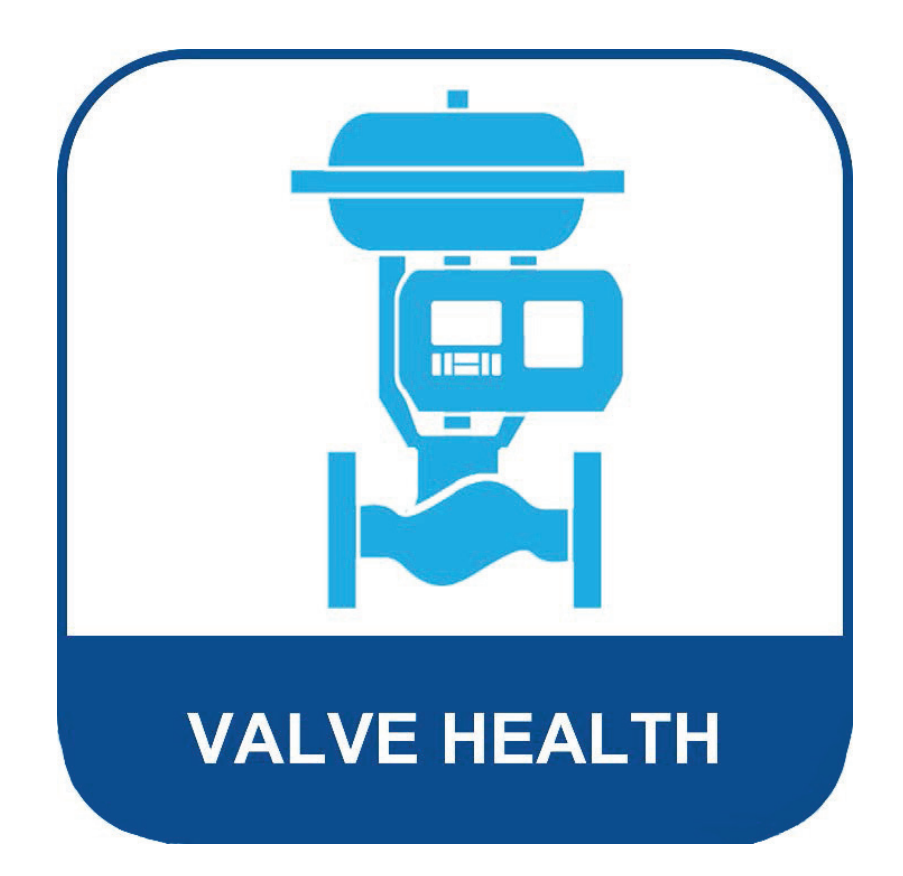

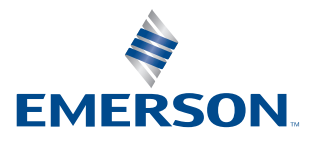

**FISHER**<sup>™</sup>

## Spis treści

### Sekcja 1: Informacje o aplikacji Valve Health

| 1.1 | Informacje na temat tej Instrukcji1 |
|-----|-------------------------------------|
| 1.2 | Informacje dla Pomocy technicznej1  |

- 1.3 Powiązane dokumenty ......2
- Sekcja 2: Panel nawigacyjny
- Sekcja 3: Asset Summary (Podsumowanie zasobów)
- Sekcja 4: Dane dotyczące zasobów
- Sekcja 5: Alerts (Alarmy)
- Sekcja 6: Raporty
- Sekcja 7: Health (Kondycja)
- Sekcja 8: Ustawienia (tylko rola ADMIN)

Załącznik A: Funkcje analityczne w aplikacji

Załącznik B: Alarmy urządzenia

Załącznik C: Health Index oraz Repair Urgency

## Sekcja 1: Informacje o aplikacji Valve Health

Aplikacja Plantweb Insight<sup>™</sup> Valve Health to oprogramowanie w miejscu działania, które odczytuje na żywo zmienne i alarmy generowane przez cyfrowe sterowniki zaworów w celu wygenerowania indeksu stanu technicznego oraz informacji o potrzebie pilnej naprawy. Analiza wykorzystuje aktualne i historyczne dane dotyczące wydajności zaworów, aby zapewnić wskazówki dotyczące napraw w oparciu o wiedzę specjalistyczną firmy Emerson w zakresie zaworów.

Aplikacja Valve Health

- Dostęp tylko do odczytu do podłączonych cyfrowych sterowników zaworów i pozycjonerów
- Ustalanie priorytetów w zakresie konserwacji floty zaworów
- Wyświetlanie aktualnego stanu i historycznych trendów w zakresie kondycji zaworów
- Wyświetlanie objaśnień alarmów dotyczących zaworów i zalecanych działań
- Generowanie raportów z podsumowaniem kondycji floty zaworów
- Zgodność z DVC2000, DVC6000, DVC6200, DVC7K

## 1.1 Informacje na temat tej Instrukcji

Niniejsza instrukcja zawiera szczegółowe informacje o różnych panelach nawigacyjnych, ekranach, raportach i funkcjach klikalnych aplikacji. Instrukcje instalacji można znaleźć w skróconej instrukcji obsługi (D104784X012).

## 1.2 Informacje dla Pomocy technicznej

W przypadku problemów lub pytań, których nie da się rozwiązać, korzystając z przewodników aplikacji Valve Health, dostępna jest pomoc techniczna oprogramowania Plantweb Insight.

### Wykaz danych do Pomocy technicznej

Aby uzyskać pomoc techniczną w zakresie zaworów do zastosowań w służbie zdrowia, skontaktuj się ze swoim biurem handlowym firmy Emerson.

#### Aktualizacje oprogramowania

Aby uzyskać aktualizacje oprogramowania, zaloguj się na swoje konto MyEmerson, aby pobrać najnowszą wersję aplikacji Plantweb Insight i Valve Health.

### 1.3 Powiązane dokumenty

- Skrócona instrukcja instalacji aplikacji Plantweb Insight Valve Health (D104784X012)
- Instrukcja dotycząca zastosowań aplikacji Plantweb Insight Valve Health (D104780X012)
- Skrócona instrukcja instalacji Plantweb Insight (00825-0100-4541)
- Instrukcja Plantweb Insight (00809-0100-4541)
- Przewodnik po planowaniu i instalacji menedżera urządzeń AMS Device Manager w wersji 14.5 FP2 (czerwiec 2023 r.) (D104780X012)
- Podręcznik Emerson Wireless Gateway (00809-0600-4410)
- Najlepsze praktyki dotyczące stosowania adaptera Emerson THUM z cyfrowymi sterownikami zaworów FIELDVUE (D104235X012)
- Przewodnik po planowaniu FIELDVUE (D103278X012)
- Uzupełnienie do instrukcji obsługi cyfrowych sterowników zaworów FIELDVUE DVC6200 Dane techniczne urządzenia polowego HART (D103639X012)
- Uzupełnienie do instrukcji obsługi cyfrowych sterowników zaworów DVC6000 i DVC6200 HW1 Dane techniczne urządzenia polowego HART (D103649X012)
- Uzupełnienie do instrukcji obsługi cyfrowego sterownika zaworu FIELDVUE DVC2000 Dane techniczne urządzenia polowego HART (D103639X012, D103649X012, D103783X012)

## Sekcja 2: Panel nawigacyjny

Podczas uruchamiania aplikacji Valve Health, pulpit nawigacyjny jest wyświetlany na pierwszej stronie. Pulpit nawigacyjny zapewnia widok całej floty urządzeń na wszystkie podłączone zasoby.

#### UWAGA

Są dwa profile użytkownika: ADMIN (Administrator) i USER (Użytkownik). Wszystkie ekrany i funkcje są dostępne dla roli ADMIN. Administrator może zmieniać konfigurowalne elementy wpływające na ustawienia aplikacji oraz analizy wykonywane na zaworach. Rola USER ma uprawnienia tylko do odczytu i nie może zmieniać ustawień instalacji.

| Filter by location     Jul     Generation     Generation | <u>Bakkaar</u> Aast Lunika<br>3 | Repair Urge                   | ncy<br>Testal Malvee:<br>6<br>3 Valleer<br>No Action Needed | 1                                      | 7 Let Time Analy<br>4                                                                                                    | te were nam Tar Jan 10 2024 1<br>Overall 4<br>Overall 5<br>60% Overal<br>Goal 2: 85% 1<br>Overall Health Index<br>does not meet the go                                   | ealth Index<br>Il Health Index<br>Il Health Index<br>Il Health Index<br>Inces the goal | Conduct Time) on 6 device   |
|----------------------------------------------------------------------------------------------------|---------------------------------|-------------------------------|-------------------------------------------------------------|----------------------------------------|----------------------------------------------------------------------------------------------------|----------------------------------------------------------------------------------------------------|----------------------------------------------------------------------------------------|-----------------------------|
| 2                                                                                                    | Į                               | Criscility A                  | - High Urgency<br>2<br>Action<br>Action<br>Va               | c<br>Overslue<br>5<br>Ives             | Hibality A - Medium Urgency<br>1<br>Valves<br>Cest Sam<br>0<br>USD                                                                                                    | Unacknowledged<br>3<br>Valves                                                                                                    | Kerts                                                                                  |                             |
|                                                                                                    |                                 |                               |                                                             | Ne                                     | w issues in the last 24 hours                                                                                                    |                                                                                                    |                                                                                        |                             |
|                                                                                                    | Asset : Criticality :           | Location : Health Index (%) : | Financial Impact (USD) \$                                   | Description :                          | Recommended #<br>Recommend investigating the loop wining s<br>supply for possible power stariustion and un                                                                                                    | ction :                                                                                                    | Alert Tene :<br>Monday 26th Feb 2024.                                                  | Take Action Within 3        |
| 6                                                                                                    | Vite A                          | Site 1 54                     | \$1,000                                                     | Lost Power<br>Instrument<br>Lost Power | Recommend investigating the controller's o<br>loop current is remaining within the expecte<br>Recommend investigating the loop wring, v<br>supply for possible power starvation and un<br>Recommend investigating the controller's o<br>loop current is certainion within the exceeds | utput limits to ensure that the<br>d range (4-20mA).<br>whe connections, and power<br>necessary powerup issues.<br>utput limits to ensure that the<br>d ranges (4-20mA). | 401:38 pm<br>Monday 26th Feb 2024,<br>4:01:39 pm                                       | 6 days to take action       |
|                                                                                                    |                                 |                               |                                                             |                                        |                                                                                                    |                                                                                                    |                                                                                        | A 1 A                       |
|                                                                                                    |                                 |                               |                                                             |                                        |                                                                                                    |                                                                                                    | Val<br>Terms Of Use Emersion Pla                                                       | ve Health - Version - 1.2.0 |

#### Rysunek 1. Panel nawigacyjny

1. Pasek nawigacyjny aplikacji Valve Health:

Panel nawigacyjny: Bieżący widok
Asset Summary (Podsumowanie zasobów): Kliknij, aby otworzyć listę z podsumowaniem wszystkich podłączonych zasobów.
Alerts (Alarmy): Kliknij, aby otworzyć listę z podsumowaniem wszystkich zasobów wraz ze szczegółami dotyczącymi aktywnych alarmów.
Reports (Raporty): Kliknij, aby otworzyć ekran Raportów podsumowujący stan zasobów.
Health (Kondycja): Kliknij, aby otworzyć historyczny trend indeksu kondycji całej floty.
Settings (Ustawienia) (tylko profil ADMIN): Kliknij, aby otworzyć ekran ustawień aplikacji.

2. Location (Lokalizacja): Kliknij, aby wybrać lokalizacje, które mają być wyświetlone. Domyślnie przy

- pierwszym uruchomieniu aplikacji będą widoczne wszystkie lokalizacje.
- Repair Urgency (Pilność naprawy): wyświetla flotę zaworów w podziale na trzy poziomy pilności: High (Pilnie wymagane działanie), Medium (Średnio wymagane działanie) lub No Action (Nie jest wymagane działanie). Użytkownik może kliknąć każdy poziom, aby otworzyć ekran Alerts (Alarmy) zawierający informacje filtrowane według wybranego poziomu pilności.

- 4. Overall Health Index (Indeks kondycji ogólnej): wyświetla bieżący obliczony indeks kondycji wszystkich zasobów odfiltrowanych według wybranej lokalizacji. Kolor grafiki zmienia się w zależności od tego, czy flota znajduje się powyżej lub poniżej wartości docelowej (konfigurowalne w Ustawieniach). Kliknij obraz, aby przejść bezpośrednio do Ekranu kondycji.
- 5. Tiles (Płytki):

Pokaż informacje o zaworze filtrowane według następujących elementów:

- Criticality A High Urgency (Krytyczność A Wysoka pilność): Wyświetla liczbę zaworów zdefiniowanych jako te o najwyższej krytyczności (konfigurowalne w Ustawieniach), które mają obecnie bardzo pilną potrzebę naprawy. Kliknij, aby przejść bezpośrednio do ekranu Alertów z informacjami przefiltrowanymi według tych kryteriów.
- Criticality A Medium Urgency (Krytyczność A Średnia pilność): Wyświetla liczbę zaworów zdefiniowanych jako te o najwyższej krytyczności (konfigurowalne w Ustawieniach), które mają obecnie średnio pilną potrzebę naprawy. Kliknij, aby przejść bezpośrednio do ekranu Alertów z informacjami przefiltrowanymi według tych kryteriów.
- Unacknowledged Alerts (Niepotwierdzone alarmy): wyświetla liczbę zaworów z co najmniej jednym niepotwierdzonym alarmem. Kliknij, aby przejść bezpośrednio do ekranu Alertów z informacjami przefiltrowanymi według tych kryteriów.
- Action Overdue (Zaległe działanie): Wyświetla liczbę zaworów z co najmniej jednym alarmem, który przekroczył zalecany czas działania. Kliknij, aby przejść bezpośrednio do ekranu Alarmów z informacjami przefiltrowanymi według tych kryteriów.
- Cost Saved (Zaoszczędzone koszty): Wartość ta stanowi sumę roboczą wszystkich indywidualnych zaworów, które spadły do 94% lub niższego wskaźnika stanu kondycji (średnia lub wysoka pilność naprawy), a następnie przywrócono do ponad 94% (nie jest konieczne podjęcie żadnych działań). Każdy zasób można skonfigurować na bazie ustawień zdefiniowane przez użytkownika na stronie Asset Details (Szczegóły zasobów), która ma wpływ finansowy na konkretny zawór, w przypadku jego awarii.
- New Issues in the Last 24 Hours (Nowe problemy w ciągu ostatnich 24 godzin): Wyświetla tabelę ze wszystkimi zaworami, które otrzymały alerty w ciągu ostatnich 24 godzin (konfigurowalne w Ustawieniach).
- 7. Last Time Analytics Were Run (Ostatnie uruchomienie analizy): Wyświetla ostatnią aktualizację analizy. Domyślnie funkcje analityczne są uruchamiane co 24 godziny (konfigurowalne w ustawieniach).

## Sekcja 3: Asset Summary (Podsumowanie zasobów)

| PLANTWEB VALVE HEAD      |                       |                 |                |                         |                        |                  |                  |                 |               |
|--------------------------|-----------------------|-----------------|----------------|-------------------------|------------------------|------------------|------------------|-----------------|---------------|
| - 1080.                  | Datificant Asset Summ | wy Alerts Tings | Reports Health |                         |                        |                  |                  | 2               | l             |
|                          |                       | <u> </u>        |                |                         |                        |                  |                  | <u> </u>        |               |
| Filter by location 🖌 All |                       | Bulk Fidt Ins   | port Filo      |                         |                        |                  | Starth           | . 5             |               |
| Unknown Location (1)     | Select All            | Asset           | Criticality    | Location :              | Financial Impact (USD) | Repair Urgency : | Health Index (%) | Status Duration | - 14          |
| Site 1 (3)               |                       |                 | 6              | University in a setting | 1.000                  |                  | 14               | 2.25            |               |
| E 🖸 Location 1 (1)       |                       | Vias            |                | Controller Cocations    | 1000                   |                  | 60               | + 03/1          | -             |
| 2 🖸 Location 2 (2)       |                       | V127-8          | A              | Site 1                  | 1000                   |                  | 68               | 2 days          | -             |
| E 🖸 Location 3 (1)       | 10                    | V120            | B              | Site 1                  | 1000                   |                  | 72               | 2 days          |               |
| Site 2 (1)               | 10                    | V119            | A              | Site 1                  | 3000                   | ×                | 54               | 2 days          | =             |
| E Elecation 1 (1)        | 1.1                   | V020            | A              | Site 1 / Location 1     | 1500                   |                  | 100              | 2 days          |               |
| a 🗈 Location 2 (2)       |                       | V002            | A              | Site 1 / Location 2     | 1500                   |                  | 100              | 2 diya          | -             |
| Z 🖂 Location 3 (1)       |                       | D-30            | Α              | Site 1 / Location 2     | 1500                   |                  | 100              | 6 days          | -             |
|                          |                       | D-29            | A              | Site 1 / Location #     | 1500                   |                  | 100              | 6 days          | 14            |
|                          |                       | D-28            | A              | Site 2                  | 1500                   |                  | 100              | 5 days          | =             |
|                          | 12                    | D-27            | A              | Site 2 / Location 1     | 1500                   |                  | 100              | 6 days          | -             |
|                          | 10                    | D-26            | A              | Site 2 / Location 2     | 1500                   |                  | 100              | 6 days          | -             |
|                          |                       | D-22            | A              | Site 2 / Location 2     | 1500                   |                  | 100              | 6 days          | -             |
|                          |                       | D-21            | · A .          | Site 2 / Location 3     | 1500                   |                  | 100              | 6 days          | =             |
|                          |                       |                 |                |                         |                        |                  |                  |                 | 1.1           |
|                          |                       |                 |                |                         |                        |                  |                  |                 |               |
|                          |                       |                 |                |                         |                        |                  |                  | Valve Hea       | Jth - Version |

#### Rysunek 2. Asset Summary (Podsumowanie zasobów)

Strona z podsumowaniem zasobów zawiera listę wszystkich zaworów, które są obecnie podłączone lub zostały wcześniej podłączone i które nie zostały wycofane z eksploatacji. Nazwy zasobów, które są niebieskie, są obecnie licencjonowane i gromadzą dane. Kliknięcie tych zasobów spowoduje otwarcie strony ze szczegółowymi informacjami na temat zasobów. Czarne nazwy zasobów nie są aktualnie objęte licencją, dane nie są zbierane, a kliknięcie nazwy tagu nie otworzy strony szczegółów zasobu. Kliknięcie nagłówków kolumn spowoduje posortowanie według tej kolumny.

- 1. Przyciski do konfiguracji zasobów
  - Bulk Edit (Edycja grupowa): umożliwia wspólne edytowanie wielu zaworów o identycznych ustawieniach. Najpierw wybierz zawory, które chcesz edytować, zaznaczając pole wyboru w lewej kolumnie. Następnie naciśnij przycisk "Bulk Edit" (Edycja grupowa). Wyświetlone zostanie okno dialogowe umożliwiające zbiorczą konfigurację poziomu krytyczności, lokalizacji, lokalizacji i wpływu finansowego.
  - Import File (Importuj plik): Wiele zaworów można edytować za pomocą unikalnych ustawień, przesyłając plik csv o szczegółowej konfiguracji. Po wybraniu tego przycisku można pobrać plik csv w odpowiednim formacie. Po wprowadzeniu i zapisaniu ustawień zaworu można przesłać plik csv do aplikacji.

- 2. Tabela Asset Summary (Podsumowanie zasobów)
  - Select All (Wybierz wszystkie): można wybrać wiele zasobów do edycji grupowej.
  - Asset (Zasób): Jest to oznaczenie zaworu. Kliknięcie zaworu objętego licencją spowoduje otworzenie strony ze szczegółowymi informacjami.
  - Criticality (Krytyczność): Różne zawory we flocie mogą mieć różne poziomy krytyczności. Konfigurację wykonuje się na stronie szczegółowych informacji o zasobach.
  - Site (Instalacja): Każdemu zasobowi można przypisać instalację. Konfigurację wykonuje się na stronie szczegółowych informacji o zasobach.
  - Location (Lokalizacja): Każdemu zasobowi można przypisać lokalizację. Konfigurację wykonuje się na stronie szczegółowych informacji o zasobach.
  - Financial Impact (Wpływ finansowy): Różne zawory we flocie mogą mieć inny wpływ na koszty obiektu, jeśli zawór uległby awarii. Konfigurację wykonuje się na stronie szczegółowych informacji o zasobach.
  - Repair Urgency (Pilność naprawy): Wartość automatycznie obliczana przez funkcje analityczne w aplikacji.
  - Health Index (Indeks kondycji): Wartość automatycznie obliczana przez funkcje analityczne w aplikacji.
  - Status Duration (Czas trwania statusu): Wyświetla czas działania od momentu przeniesienia zaworu do aktualnego stanu pilności naprawy.
  - Flaga: Kliknij, aby zaznaczyć zasoby klucza dla prostego sortowania. Flagę można włączać i wyłączać.
- 3. Narzędzia strony
  - Pole wyszukiwania: Wpisz wyszukiwany ciąg, aby znaleźć konkretne informacje na stronie.
  - Ikona odświeżania: Kliknij, aby odświeżyć stronę.
  - Wybierz kolumny: Kolumny w tabeli można ukrywać.
  - Eksportuj plik: Kliknij, aby wyeksportować wyświetlone informacje do pliku csv.

## Sekcja 4: Dane dotyczące zasobów

Szczegółowe informacje na temat licencjonowanego zasobu można uzyskać klikając jego nazwę. Spowoduje to domyślne otwarcie raportu dotyczącego zaworu.

| Details Charts                                        | Alerts N                                                                                    | lotes                                                                                                    |                                                                                                    |                                                                                                    | Back to Summary                                                                                                    | / Asset Details (V124)                                                                                                    |                                                                                                    |                                                                                                    |                                                                                                    | 2 |
|-------------------------------------------------------|---------------------------------------------------------------------------------------------|----------------------------------------------------------------------------------------------------|----------------------------------------------------------------------------------------------------|----------------------------------------------------------------------------------------------------|----------------------------------------------------------------------------------------------------|----------------------------------------------------------------------------------------------------|----------------------------------------------------------------------------------------------------|----------------------------------------------------------------------------------------------------|----------------------------------------------------------------------------------------------------|---|
| Asset T<br>V124                                       | lag<br>( Site 1                                                                             | Location                                                                                                    | Financial<br>1 8.0                                                                                                    | l Impact Last da                                                                                                    | ey without health<br>issues<br>2023-11-02                                                                                                    | Last Data Received<br>01/2/2024 4:02 pm                                                                                                    | Total continuous d<br>with health issue<br>117                                                                                                    | ys Health Index<br>41%                                                                                                    | Repair Urgency Currer<br>Status<br>3 months ago                                                                                                    |   |
|                                                       |                                                                                             | Manuflactur<br>Mod<br>Sa<br>Shy<br>Factor<br>Serial Numb                                                                                                    | Valve Body<br>er Baumann<br>al 24586<br>te 1<br>4 Skilmg S<br>9 THL/Sing<br>er P0009207<br>Actuator                                                                                                    | Body<br>Banaran<br>2488C<br>1<br>Siding Stem<br>1702 Snuja<br>100020145                                                                                                    |                                                                                                    | Instrument<br>Manufacturer Fahre Controls<br>Device Type DVCR20<br>Ter<br>Device Rev 1<br>UMDE Rev 5<br>Umgent D<br>Zeter Parent Contition - Mahre Ossied<br>Seriel Namber                                                                                                    |                                                                                                    |                                                                                                    |                                                                                                    |   |
|                                                       |                                                                                             | Manufacture<br>Mod                                                                                                    | er Baumans<br>Iel                                                                                                    |                                                                                                    | çilan.                                                                                                    |                                                                                                    | Cont                                                                                                    | rol Valve Condition                                                                                                    |                                                                                                    |   |
|                                                       | Nomina<br>Max Casing Pres                                                                   | 54<br>Supply Pressu<br>Serial<br>sure (alert poin                                                                                                    | de Spring av<br>ne 18<br>a P0009292<br>r0 35                                                                                                    | nd Diaphram                                                                                                    |                                                                                                    |                                                                                                    | Criticality<br>Instrument Mode<br>Protection                                                                                                    |                                                                                                    |                                                                                                    |   |
|                                                       | Nomina<br>Mas Cesting Pres                                                                  | 54<br>Sty<br>Sopply Pressu<br>Serial<br>sure (alert poin                                                                                                    | er Gring at<br>ne 18<br>a F0009292<br>n) 35                                                                                                    | d Daphram.                                                                                                    | Cun                                                                                                    | ent Alerts                                                                                                    | Criticality<br>Instrument Mode<br>Protection                                                                                                    |                                                                                                    |                                                                                                    |   |
| NE 10                                                 | Nomina<br>Max Casing Pres                                                                   | 34<br>545<br>I Sapply Pressu<br>Serial<br>sure (altert poin                                                                                                    | de Spring at<br>en 16<br>a Roosesi,<br>c) 35<br>Description                                                                                                    | d Disphram                                                                                                    | Curr<br>sembly for mechanical                                                                                                    | ent Alerts<br>Recommended Actin                                                                                                    | Critically<br>Instrument Mode<br>Protection                                                                                                    | *                                                                                                    | Alert Start Time                                                                                                    | 4 |
| NE 10<br>Out of 5                                     | Nomina<br>Max Casing Pres<br>7 Status<br>peofication                                        | 34<br>363<br>354<br>354<br>354<br>354<br>354<br>354<br>354<br>354<br>354<br>35                                                                                                    | er Fring an<br>er 18<br>er 18<br>er 18<br>roopsey<br>of 35<br>Description<br>Drive Signal Alert                                                                                                    | ed Dagkhram<br>Stall<br>I<br>Import: the value as an<br>Import: the V/P com<br>Instruct the V/P com                                                                                                    | Curr<br>sembly for mechanical<br>writer for plugging or 1                                                                                                    | ent Alerts<br>Recommended Actis<br>Issues that would prevent the<br>Tapper ways.                                                                                                    | Critically<br>Instrument Mode<br>Protection                                                                                                    | the full travel range.                                                                                                    | 2023-12-18 02:02                                                                                                    | 4 |
| NE 10<br>Out of 5<br>Out of 5                         | Norrina<br>Max Cening Pre.<br>7: Status<br>ipeofication<br>peofication                      | 34<br>345<br>I Supply Presum<br>Sector<br>Sector<br>Sector<br>2                                                                                                    | er Gring av<br>er 19<br>19 F000053<br>10 35<br>Description<br>Drive Signal Alert<br>Travel Deviation                                                                                                    | d Daghran<br>508<br>2<br>Impect the value at<br>Impect the VP con<br>Investigate this value<br>easily. Examine trave                                                                                                    | Curr<br>sembly for mechanical<br>writer for plugging or f<br>re assembly for positio<br>al feedback hardware f                                                                                                    | ent Alerts<br>Recommended Actis<br>issues that would prevent th<br>logar resp.<br>ner output air leaks, or plugg<br>or management, lowerigate                                                                                                    | Critically<br>Internet Mole<br>Protection<br>on<br>ex value from operating loce<br>and, including the turing as<br>the value assembly for a corr                                                                                                    | The full travel range.<br>cessories, and actuator<br>es of encessive. Pictor.                                                                   | Alert Start Time<br>2023-12-18 02:02<br>2023-12-18 02:02                                                                                                    | 4 |
| NE 10<br>Out of 5<br>Out of 5                         | Nomina<br>Max Coing Pre<br>7 Status<br>ipeofication<br>ipeofication                         | 34<br>363<br>1 Sapply Preum<br>Santal<br>aure Calent point<br>2<br>Loys St                                                                                                    | er Gring av<br>er 18<br>er 18<br>er 19<br>0 Scotter<br>35<br>Description<br>Drive Signal Alert<br>Travel Deviation<br>ipply: Pressure (Analy                                                                                                    | ad Dagetram.<br>Dog<br>2<br>2<br>3<br>3<br>3<br>4<br>5<br>4<br>5<br>5<br>5<br>5<br>5<br>5<br>5<br>5<br>5<br>5<br>5<br>5<br>5                                                                                                    | Curr<br>sembly for mechanical<br>writer for plugging or t<br>re assembly for position<br>filedback hardware fil<br>filedback hardware fil<br>filedback hardware fil                                                                                                    | ent Alerts<br>Recommended Activ<br>Issues that would prevent the<br>Tapper resp.<br>en couptor at leaks, or pluggs<br>or mailgement. Investigate<br>a is above the minimum open<br>preventic passages.                                                                                                    | Critically<br>Instrument May<br>Protection<br>Protection<br>on<br>e value from operating over<br>any including the turing, as<br>the value assembly for sour-                                                                                                    | the full fravel range.<br>creasories, and actuator<br>es of eccessive fliction.<br>by stroke the value. Check                                   | C Alert Start Time<br>2023-12-18 02-02<br>2023-12-18 02-02<br>2023-01-17 04:02                                                                                                    | 4 |
| NE 10<br>Out of 5<br>Out of 5<br>Out of 5             | Neering<br>Max Casing Free<br>17 Status<br>ipeofication<br>ipeofication<br>known            | s<br>Sty<br>I Supply Preum<br>Secial<br>ture (alert point<br>:<br>Low Sk<br>Dia)                                                                                                    | e te Spreng al<br>e 18 e<br>18 e<br>19 e<br>19 e 1 | d Dagkram     deaghram     deaghram          | Carr<br>seembly for mechanical<br>writer for plugging or t<br>e assembly for positio<br>of feedback hardware t<br>runnent upging of th<br>unnent upging of th<br>the data to Valvelure 35<br>ting dos intermittent on<br>for for intermittent on                        | eet Alerts<br>Recommended Activ<br>Lauses that would prevent th<br>agene rese.<br>And a stake, or plagg<br>or maaignment, lavastigate<br>a stabout the minimum oper<br>presentative passages.                                                                                                    | Critically<br>Instrument Section<br>Protection<br>on<br>exalves from operating over<br>prog. including the tubing, a<br>they valve assembly for pour<br>string pressure needed to fur<br>ts.                                                                                                    | the full travel range.<br>cossories, and actuator<br>as of excessive friction.<br>By stroke the value. Check<br>ettrok Software is              | Alert Start Time<br>2023-12-18 02-02<br>2023-12-18 02-02<br>2024-01-17 04-02<br>2023-12-18 02-02                                                                                                    | 3 |
| NE 10<br>Out of 5<br>Out of 5<br>Out of 5<br>Out of 5 | Neerina<br>Max Casing Free<br>17 Status<br>ipecification<br>ipecification<br>known<br>known | si<br>Sophy Press<br>Sapply Press<br>Serial<br>Low Dilet pole<br>Low Sk<br>Dile                                                                                                    | e i sprong al<br>e i sprong al<br>e i Roccosti<br>e Roccosti<br>e Roccosti<br>Roccosti<br>Roccosti<br>e Roccosti<br>e Roc                                                                                                    | 2 Investigate this scale and the scale and a scale of the scale and a scale of the scale and a scale. Scale of the scale of the scale o | Can<br>exembly for mechanical<br>enter for plugging or t<br>re assembly for positio<br>of keetback hardware for<br>a feetback hardware for<br>a for intermittent por<br>the instrument clock sy                                                                         | ent Alerts<br>Recommended Actis<br>Issues that would prevent th<br>lager resp.<br>In adapt of tests, or plugg<br>or masagement, breatgate I<br>s above the minimum open<br>proventic pasages,<br>otherare and revens the reputs<br>otherare and revens the reputs                                          | Critically<br>Internet Web<br>Protection<br>Protection<br>on<br>exable from operating over<br>any including the tubing as<br>the value assembly for sour<br>acting pressure needed to fu<br>to<br>choose the current time. If Val<br>Oblignostics.                                                                                                    | The full travel range.<br>cessories, and actuator<br>es of recessive finction.<br>Ity stroke the value. Check<br>reLinkSoftware is              | Alert Start Time<br>2023-12-18 02:02<br>2023-12-18 02:02<br>2023-12-18 02:02<br>2023-12-18 02:02<br>2023-12-18 02:02                                                                                                    |   |
| NE 10<br>Out of 5<br>Out of 5<br>Un<br>Un<br>Out of 5 | Norman<br>Max Cesing Pres<br>17 Status<br>Ipeofication<br>ipeofication<br>known<br>known    | s and a second second s | e      e      foreign an     e      foreign an     e      foreign an     foreign an     for                                                                                                    | ad Dagetram:<br>bits<br>2<br>2<br>2<br>3<br>3<br>4<br>5<br>4<br>5<br>5<br>5<br>5<br>5<br>5<br>5<br>5<br>5<br>5<br>5<br>5<br>5                                                                                                    | Curr<br>seembly for mechanical<br>seembly for mechanical<br>existent for plugging or the<br>existent for plugging of the<br>seek for plugging of the<br>stoc data to Valvetink 5<br>ing for intermittent poor<br>the instrument clicics to<br>end actuator for obstruct | ett Alorts<br>Riccommended Activ<br>Issuest this would prevent the<br>Tapper veses.<br>In solute the tabut, or phogo<br>or misaligement, Investigate<br>is solute the minimum open<br>preventic passages.<br>onkare and releven the result<br>way. Reset the instrument doe<br>noticedation in heteretools | orienter Markener Markener Mar | the full fravel range.<br>creasories, and actuator<br>est of eccessive fliction<br>by stroke the value. Check<br>estim. Software is<br>he seat. | <ul> <li>Alert Start Time</li> <li>2023-12-18 02-02</li> <li>2023-12-18 02-02</li> <li>2023-12-18 02-02</li> <li>2023-12-18 02-02</li> <li>2023-12-18 02-02</li> <li>2023-12-18 02-02</li> <li>2023-12-09 00:15</li> <li>2023-11-02 06:01</li> </ul> | 3 |

#### Rysunek 3. Asset Details - Valve Report (Szczegóły zasobów - Raport dotyczący zaworu)

- 1. Valve Report (Raport dotyczący zaworu): Zawiera podsumowanie konfiguracji zaworu i aktywnych alertów.
- 2. PDF: Przycisk PDF spowoduje pobranie raportu w formacie pdf.

### Szczegóły (tylko rola ADMIN)

Ten ekran jest widoczny tylko dla użytkowników zalogowanych jako ADMIN.

| Resulter 4. Asset Details - Details (Dalle Gotetate Zasobow |
|-------------------------------------------------------------|
|-------------------------------------------------------------|

- Details (Szczegóły): Umożliwia użytkownikowi w roli ADMIN dodawanie lub modyfikację szczegółowych elementów konfiguracji. Dla uzyskania najlepszego działania funkcji analitycznych, wypełnij pola. Informacje te są zwykle dostępne w arkuszu specyfikacji zaworu sterującego, tabliczce znamionowej zaworu lub w rejestrze seryjnym.
- 2. Analyzer Configuration (Konfiguracja analizatora): Służy do analizy zakresu sterowania. Typowe ustawienia dla Wartości LoLo/Lo/High są następujące:
  - trzpień przesuwny, standard: 5/10/80
  - obrotowy, standard: 10/20/70
  - obrotowy, kula segmentowa: 5/15/80
  - obrotowy, tarcza sterująca: 5/15/80
  - obrotowy, mimośrodowy: 5/15/70
  - obrotowy, kulowy z pełnym/pomniejszonym przelotem: 15/20/60
  - obrotowy, przepustnica: 20/30/50
- 3. Run Analyzer (Uruchom analizator): Ten przycisk uruchamia natychmiast analizę w aplikacji dla tego zaworu.

## Charts (Wykresy)

|                                                 | Totel Totel Set Part. (2)                                            |                        |                                                                                                    |
|-------------------------------------------------|----------------------------------------------------------------------|------------------------|----------------------------------------------------------------------------------------------------|
|                                                 |                                                                      | Trans(%), Set Point(%) | Trivet Set<br>Point (%)<br>13.07%<br>Trivet (%)<br>14.35%                                           |
| Actual or Pressure (PGI), Supply Pressure (PGI) | 27<br>28<br>29<br>29<br>29<br>29<br>29<br>29<br>29<br>29<br>29<br>29 | Input Connect (and)    | Inspot Current<br>(mA)<br>6.08mA<br>Artuster<br>Pressure (98)<br>4.84psi<br>Stepsy<br>Pressure (98) |

#### Rysunek 5. Asset Details - Charts (Dane dotyczące zasobów - wykresy)

- 1. Charts (Wykresy): Przedstawia historyczny wykres czasu dla nastawy skoku, skoku, prądu wejściowego, ciśnienia siłownika i ciśnienia zasilania. W zależności od możliwości podłączonego urządzenia, nie wszystkie te zmienne będą dostępne.
- 2. Export.csv (Eksport.csv): umożliwia eksportowanie danych zmiennych historycznych w celu dalszej analizy i wizualizacji danych.

### Alerts (Alarmy)

| NE 107 Statue        | Description :                                                          | Recommended Action :                                                                                                    | Alert Time 1                           | Take Action Within                | Acknowledged |
|----------------------|------------------------------------------------------------------------|----------------------------------------------------------------------------------------------------|----------------------------------------|-----------------------------------|--------------|
| Out of Specification | Drive Signal Alert                                                     | Inspect the valve assembly for mechanical issues that would prevent the valve from operating over the full travel range. Inspect the UP converter for plugging or flapper wear.                                                                                 | Monday 18th Dec 2023.<br>202:17 pm     | Immediate<br>64 days out of range | Ø            |
| Out of Specification | Travel Deviation                                                       | Investigate this valve assembly for positioner output air leaks, or plugging, including the tubing, accessories,<br>and actuator seals. Econime travel feedback hardware for misalignment, investigate the valve assembly for<br>sources of excessive friction. | Monday 18th Dec 2023.<br>202:17 pm     | Immediate<br>41 days out of range |              |
| Out of Specification | Low Supply Pressure (Analyzer)                                         | Check that the instrument supply pressure is above the minimum operating pressure needed to fully stroke<br>the valve. Check for hubing leaks. Check for plugging of the pneumatic passages.                                                                    | Wednesday 17th Jan<br>2024, 4:02:42 pm | Immediate<br>40 doys out of range |              |
| Unknown              | Diagnostic Data Available                                              | Upload the diagnostic data to ValveLink Software and review the results.                                                                                                    | Monday 18th Dec 2023.<br>2:02:17 pm    | Immediate<br>64 days out of range |              |
| Unknown              | Instrument Time is Approximate                                         | Check the loop wiring for intermittent power, Reset the instrument clock to the current time. If ValveLink<br>Software is connected, enable the instrument clock synchronization in Preferences/Diagnostics.                                                    | Monday 18th Dec 2023,<br>2:02:17 pm    | Immediate<br>41 days out of range |              |
| Out of Specification | Seat Obstruction, Plugging or<br>Calibration Shift - Low End of Travel | Inspect the valve and actuator for obstructions that prevent the internal trim parts from reaching the seat.                                                                                                    | Thursday 2nd Nov 2023,<br>5:01:28 pm   | immediate<br>87 days out of range |              |
|                      |                                                                        |                                                                                                    |                                        |                                   | · •          |

#### Rysunek 6. Asset Details - Alerts (Dane dotyczące zasobów - Alarmy)

- 1. Alerts (Alarmy): Wyświetla wszystkie alarmy otrzymane przez zawór w czasie, gdy jest objęty licencją w aplikacji.
- 2. Active Alerts (Aktywne alerty): Wyświetla listę aktualnie aktywnych alarmów.
- 3. Past Alerts (Wcześniejsze alarmy): Wyświetla listę poprzednich alarmów, które nie są już aktywne.
- 4. Acknowledged (Potwierdzone): Wskazuje, czy alarm został ręcznie potwierdzony w aplikacji. Symbol zaznaczenia oznacza, że alarm został potwierdzony. Zaznaczenie tego pola spowoduje włączanie i wyłączanie potwierdzania.

### Uwagi

| PLANTWEB VALVE HEAL         | n<br>Derbland of Summary Alerts Settings Reports Vesiti |                                         |                                    | A ♥ ♥ & €                        |
|-----------------------------|---------------------------------------------------------|-----------------------------------------|------------------------------------|----------------------------------|
| Valve Report Details Charts | Alerts Notes                                            | Back to Summary / Assist Details (V128) |                                    |                                  |
|                             | arjunsing.gaherwar@emerson.com<br>Alerts are present.   |                                         | Tuesday 21th Feb 2024, 8:00-40 am  |                                  |
|                             | rex.bobadilla@emerson.com                               |                                         | Monday 28th Feb 2024, 42632 am     |                                  |
|                             | rex.bobadila@emerson.com                                |                                         | Sunday 2591 Reb 2024, 10:11:30 am  |                                  |
|                             | rex.bobadilla@emersor.com<br>License added              |                                         | Thursday 22nd Feb 2024, 2:10:27 pm |                                  |
|                             | in a regi                                               |                                         | <ul> <li>O - OI</li> </ul>         |                                  |
|                             |                                                         |                                         | 2                                  |                                  |
|                             |                                                         |                                         | Z Add Note                         |                                  |
|                             |                                                         |                                         |                                    |                                  |
|                             |                                                         |                                         |                                    | Valve Health - Version - 1.2.0   |
| 4                           |                                                         |                                         |                                    | Emorson Plantwob Insieht V 3 2.0 |
| RÌISON                      |                                                         |                                         |                                    |                                  |

Rysunek 7. Asset Details - Notes (Dane dotyczące zasobów - Uwagi)

- 1. Notes (Uwagi): Wyświetla wszystkie komentarze, które zostały dodane w okresie eksploatacji zaworu w w systemie.
- 2. Add Note (Dodaj uwagę): Do zasobu można dodawać nowe uwagi. Do urządzenia jest automatycznie dodawany znacznik daty i identyfikator użytkownika. Po dodaniu notatek nie można ich usunąć.

## Sekcja 5: Alerts (Alarmy)

Na tej stronie znajdują się wszystkie zasoby i aktywne alarmy dotyczące zaleceń dotyczących konserwacji o najwyższym priorytecie.

#### Rysunek 8. Alerts (Alarmy)

|                                    |         |               |                     |           |           |                              |       | 3                                                                                                    |                       |   |
|------------------------------------|---------|---------------|---------------------|-----------|-----------|------------------------------|-------|----------------------------------------------------------------------------------------------------|-----------------------|---|
| itter by location.                 |         | 8             |                     |           |           | 1                            | -     |                                                                                                    |                       |   |
| 3 Unknown Location (1)             | Asset 1 | Criticality 1 | Location ‡          | Urgency ÷ | Index (%) | Description 2                | (USD) | Recommended Action                                                                                                    | Take Action Within ‡  | * |
| Ø                                  | v128    | :A.:          | Unknown Location    |           | 68        | Instrument Lost Power        | 1000  | Recommend investigating the loop wring, wire connections, and<br>power supply for possible power starvation and unnecessary powers<br>issues. Recommend investigating the controller's output limits to<br>masure that the loop current is remaining within the expected range<br>is a how-     | 2 days to take action |   |
| E D Location 3 (1)                 |         |               |                     |           |           |                              |       | (4-20mA).                                                                                                    |                       |   |
| Site 2 (1)                         | V127-a  | A             | Site 1              |           | 68        | Instrument Lost Power        | 1000  | necommental investigating the loop wrining, with connections, and<br>power supply for possible power stands in and unnecessary powerup<br>issues. Recommend investigating the controller's output limits to<br>ensure that the loop current is remaining within the expected range<br>(4-20mA). | 5 days to take action |   |
| <ul> <li>Location 3 (1)</li> </ul> | V120    |               | Site 1              |           | 72        | Instrument Lost Power        | 1000  | Recommend investigating the loop wring, whe connections, and<br>power supply for possible power starvation and unnecessary powerup<br>issues. Recommend investigating the controller's output limits to<br>ensure that the loop current is remaining within the expected range<br>(4-20m4).     | S days to take action |   |
| 2                                  | V119    | A             | Site 1              |           | 54        | (1)<br>Instrument Lost Power | 3000  | Recommend investigating the loop wring, were connections, and<br>power supply for possible power standson and unnecessary powerup<br>ssues. Recommend investigating the controller's output limits to<br>ensure that the loop current is remaining within the expected range<br>(4-22mk).       | 5 days to take action |   |
|                                    | V020    | Α.            | Site 1 / Location 1 |           | 100       |                              | 1500  |                                                                                                    |                       |   |
|                                    | V002    | A.            | Site 1 / Location 2 |           | 100       |                              | 1500  |                                                                                                    |                       |   |
|                                    | D-30    | . A.,         | Site 1 / Location 2 |           | 100       |                              | 1500  |                                                                                                    |                       |   |
|                                    | D-29    | A             | Site 1 / Location 3 |           | 100       |                              | 1500  |                                                                                                    |                       |   |
|                                    | D-28    |               | Site 2              |           | 100       |                              | 1500  |                                                                                                    |                       |   |
|                                    | 0-27    | A             | Site 2 / Location 1 |           | 100       |                              | 1500  |                                                                                                    |                       |   |
|                                    | D-26    | A             | Site 2 / Location 2 |           | 100       |                              | 1500  |                                                                                                    |                       |   |
|                                    | D-22    | A             | Site 2 / Location 2 |           | 100       |                              | 1500  |                                                                                                    |                       |   |
|                                    | 0-21    | A             | Site 2 / Location 8 |           | 100       |                              | 1500  |                                                                                                    |                       |   |
|                                    |         |               |                     |           |           |                              |       |                                                                                                    | Notes Martin          | K |

- 1. Repair Urgency Filters (Filtry pilnej naprawy): Kliknij, aby pokazać lub ukryć zawory w tabeli zgodnie z ich poziomem pilności potrzeby naprawy.
- 2. Tabela alarmów
  - Asset (Zasób): Jest to oznaczenie zaworu. Kliknięcie zaworu objętego licencją spowoduje otworzenie strony ze szczegółowymi informacjami.
  - Criticality (Krytyczność): Różne zawory we flocie mogą mieć różne poziomy krytyczności. Konfigurację wykonuje się na stronie szczegółowych informacji o zasobach.
  - Site (Instalacja): Każdemu zasobowi można przypisać instalację. Konfigurację wykonuje się na stronie szczegółowych informacji o zasobach.
  - Location (Lokalizacja): Każdemu zasobowi można przypisać lokalizację. Konfigurację wykonuje się na stronie szczegółowych informacji o zasobach.

- Repair Urgency (Pilność naprawy): Wartość automatycznie obliczana przez funkcje analityczne w aplikacji.
- Health Index (Indeks kondycji): Wartość automatycznie obliczana przez funkcje analityczne w aplikacji.
- Description (Opis): Wyświetla objaśnienie alarmu aktywnego o najwyższym priorytecie. Jeśli urządzenie ma wiele aktywnych alarmów, liczba powyżej opisu określi, ile dodatkowych alarmów jest aktywnych. Aby uzyskać dostęp do tych dodatkowych alarmów, należy wybrać nazwę zaworu, aby przejść na stronę szczegółów zasobów, a następnie przejść na stronę alarmów zaworu.
- Financial Impact (Wpływ finansowy): Różne zawory we flocie mogą mieć inny wpływ na koszty obiektu, jeśli zawór uległby awarii. Konfigurację wykonuje się na stronie szczegółowych informacji o zasobach. Pokazuje również kwotę walutową, jaką zakład mógłby stracić, jeśli zawór nie zostanie naprawiony (zdefiniowany przez użytkownika).
- Recommended Action (Zalecane działanie): Wyświetla kolejność czynności związanych z usuwaniem alarmu zaworu.
- Take Action Within (Podejmij działanie w ciągu): Wyświetla sugerowane ramy czasowe naprawy alarmu zaworu. Po uaktywnieniu alarmu liczba dni do podjęcia działania będzie nadal odliczana do momentu usunięcia alarmu. Jeśli w zalecanym czasie nie zostaną podjęte żadne działania, pole wyświetli komunikat "Immediate" (Natychmiast), a liczba dni poza zalecanym zakresem napraw wzrośnie ("X days out of range" X dni poza zakresem) do momentu skasowania alarmu.
- Dzwonek: kolor czerwony oznacza, że zawór ma co najmniej jedno niepotwierdzone powiadomienie. Kolor szary oznacza, że wszystkie alarmy dotyczące danego zasobu zostały potwierdzone. Kliknięcie tej ikony spowoduje otwarcie strony Active Alerts (Aktywne alarmy) w szczegółach zasobu.
- 3. Narzędzia strony
  - 24 Hours (24 godziny): Kliknij, aby wyświetlić nowe problemy z zaworem, które pojawiły się w ciągu ostatnich 24 godzin.
  - 1 Week (1 tydzień): Kliknij, aby wyświetlić nowe problemy z zaworem, które pojawiły się w ostatnim tygodniu.
  - 1 Month (1 miesiąc): Kliknij, aby wyświetlić nowe problemy z zaworem, które pojawiły się w ciągu ostatniego miesiąca.
  - 1 Year (1 rok): Kliknij, aby wyświetlić nowe problemy z zaworem, które pojawiły się w ostatnim roku.
  - Pole wyszukiwania: Wpisz wyszukiwany ciąg, aby znaleźć konkretne informacje na stronie.
  - Ikona odświeżania: Kliknij, aby odświeżyć stronę.
  - Wybierz kolumny: Kolumny w tabeli można ukrywać.
  - Eksportuj plik: Kliknij, aby wyeksportować wyświetlone informacje do pliku csv.

## Sekcja 6: Raporty

### Report Summary (Podsumowanie raportu)

Aplikacja Valve Health automatycznie generuje raporty pokazujące bieżący stan wszystkich podłączonych zaworów.

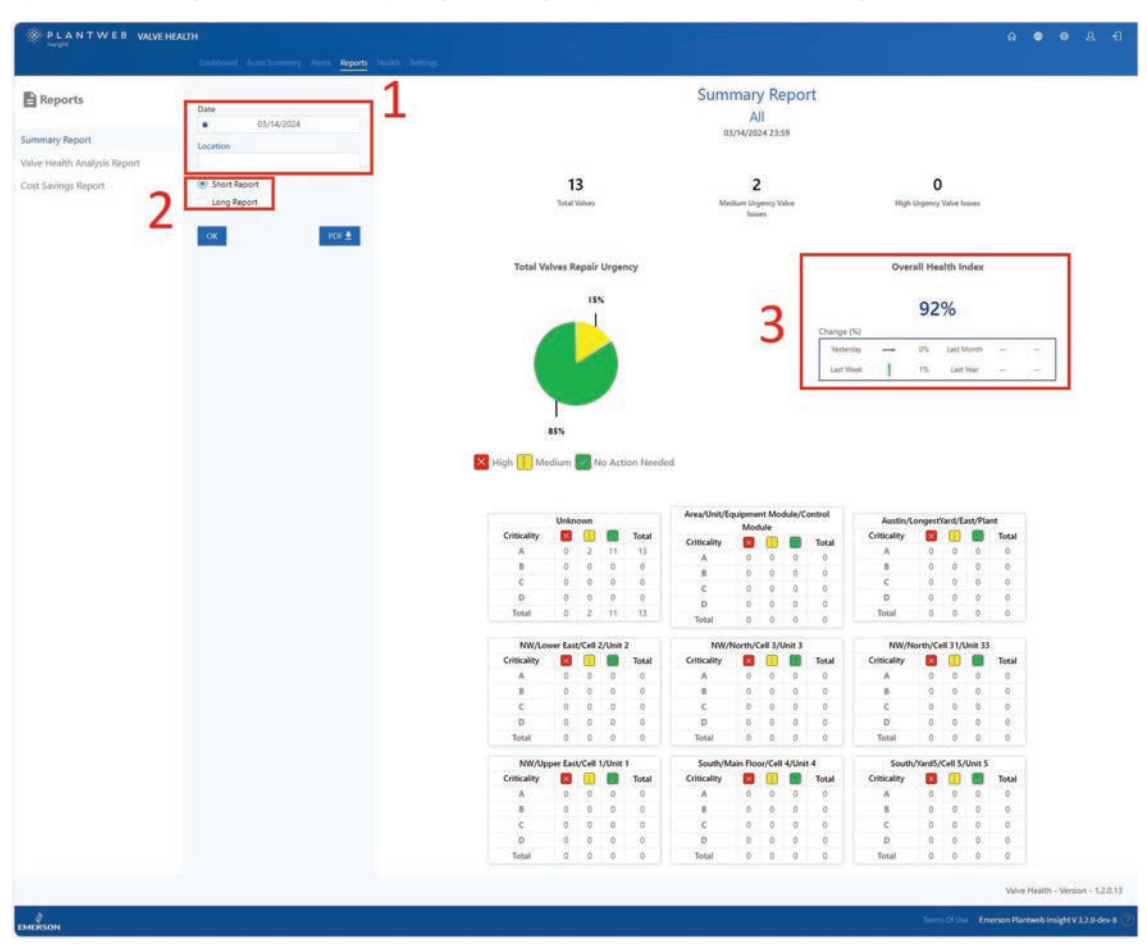

#### Rysunek 9. Reports - Summary Report (Raporty - Podsumowanie raportów)

- 1. Pole Date (data) umożliwia tworzenie raportów w dowolnym momencie przeszłości. Pole Location (Lokalizacja) filtruje dane i tworzy raport tylko dla zaworów przypisanych do tej lokalizacji. Raporty te można eksportować w formacie pdf.
- 2. Short Report (Krótki raport) podsumowuje liczbę zaworów w ramach trzech poziomów pilności, filtrowany według wybranej lokalizacji i daty oraz w podziale na krytyczność zaworu. Długi raport zawiera wszystkie te same informacje z Krótkiego raportu, ale dodaje tabelę aktywnych alertów, filtrowanych według skonfigurowanej daty i lokalizacji.
- 3. Indeks Kondycji ogólnej przedstawia indeks na dzień raportu wraz ze zmianami w ciągu poprzedniego dnia, miesiąca, tygodnia i roku.

# Valve Health Analysis Report (Raport z analizy stanu zaworów)

Rysunek 10. Reports - Valve Health Analysis Report (Raporty – Raport z analizy stanu zaworów)

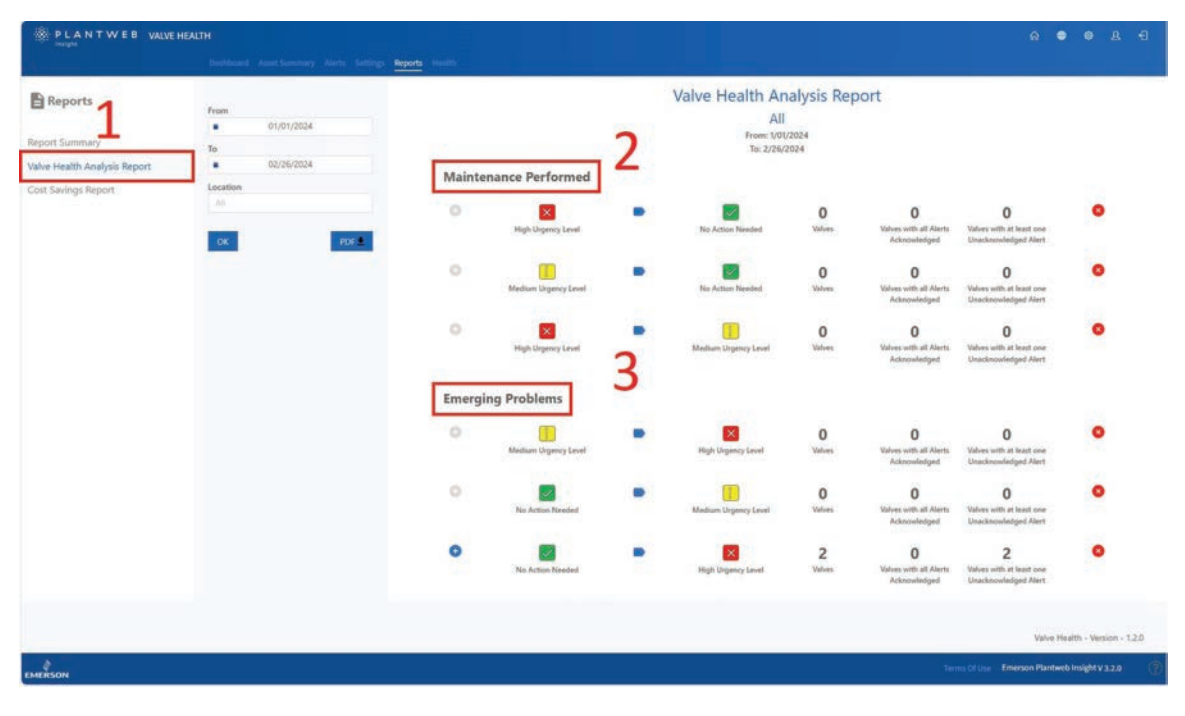

- 1. Raport z analizy stanu zaworów można filtrować według zakresu dat i lokalizacji, aby podsumować zmianę poziomu pilności naprawy, którą przeszły zawory.
- 2. Zawory, których wskaźnik kondycji poprawił się, poprzez przejście z poziomu pilności High (Wysoki) lub Medium (Średni) w sekcji Maintenance Performed (Konserwacja wykonana).
- 3. Zawory, których kondycja uległa pogorszeniu, poprzez przejście z No Action Needed (Nie wymaga działania) lub Medium (Średni) zostaną wymienione w sekcji Emerging Problems (Pojawiające się problemy).

### Cost Savings Report (Raport oszczędności kosztów)

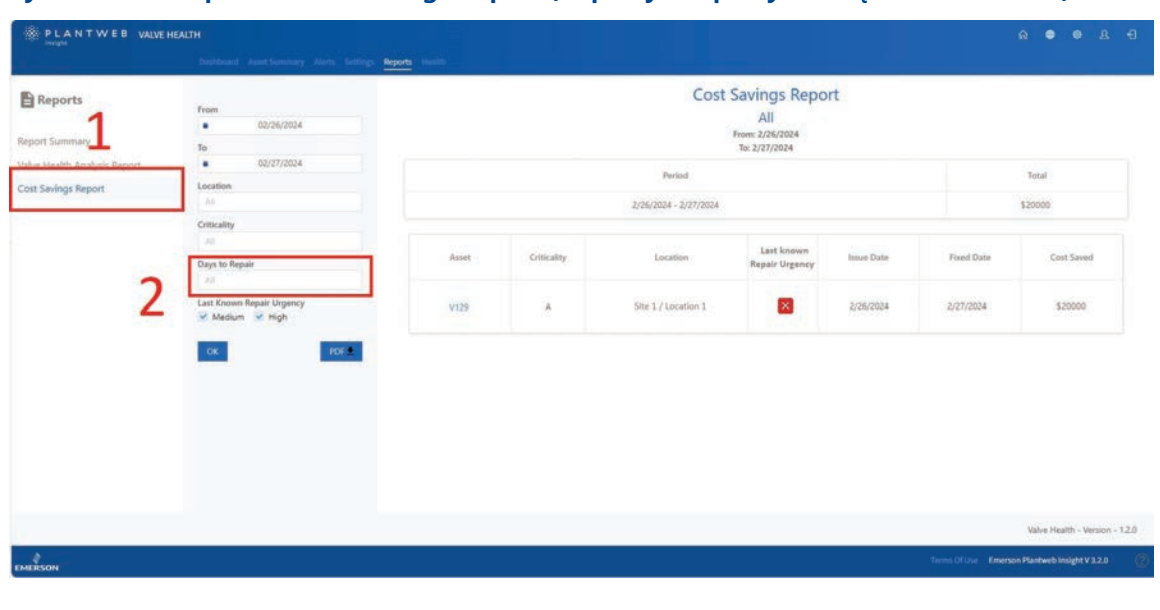

Rysunek 11. Reports - Cost Savings Report (Raporty - Raporty oszczędności kosztów)

- 1. Raport oszczędności kosztów umożliwia filtrowanie na podstawie dat początkowych i końcowych, lokalizacji, krytyczności zaworu i ostatniego znanego poziomu pilności naprawy.
- 2. Filtr Days to Repair (Dni do naprawy) to liczba dni, przez które zawór znajdował się w stanie pogorszonej kondycji. Aplikacja przechowuje datę pierwszego przejścia zaworu poniżej 94% wskaźnika kondycji, a także datę powrotu zaworu do stanu powyżej 94%. Jest to zdefiniowane jako Days to Repair (Dni do naprawy). Na przykład po wprowadzeniu cyfry 7 w tym polu, zostaną pokazane wszystkie zawory, które zostały naprawione w ciągu tygodnia.

## Sekcja 7: Health (Kondycja)

Rysunek 12. Health (Kondycja)

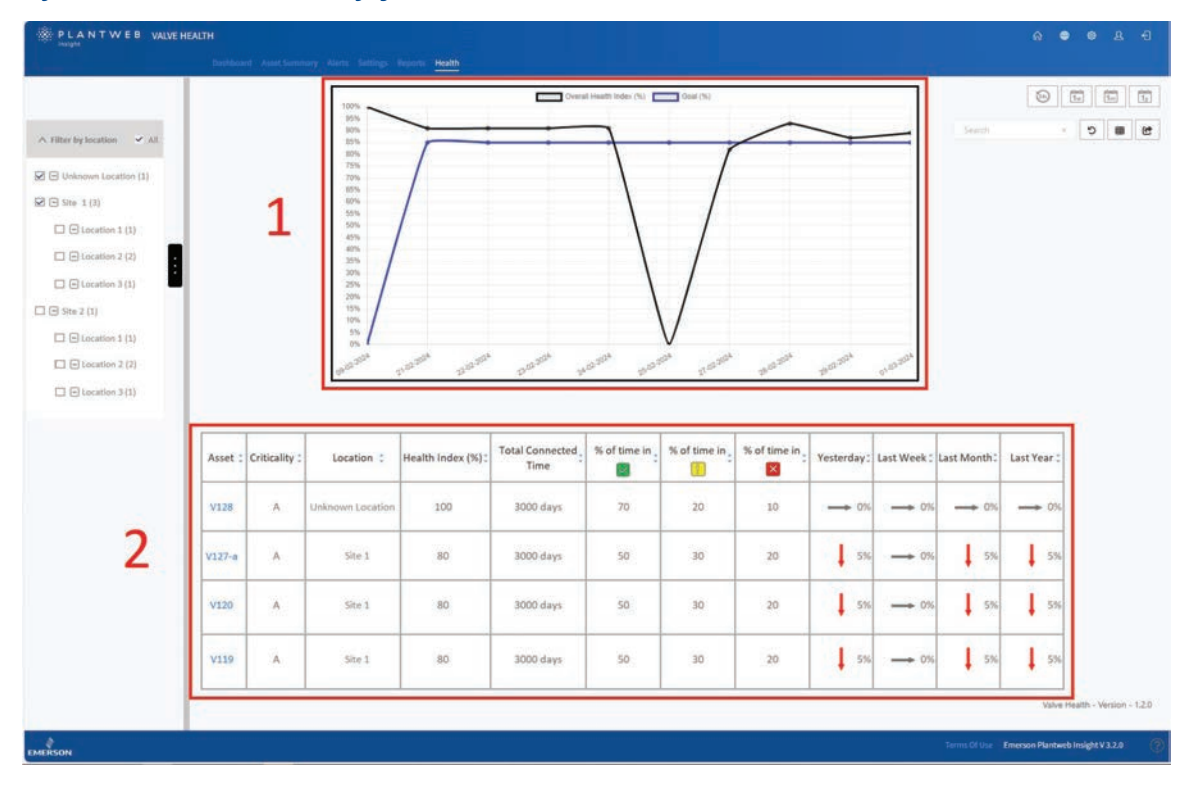

- 1. Wykres przedstawia Indeks kondycji w osi pionowej w stosunku do czasu (w dniach) na osi poziomej. Czarna linia jest obliczonym indeksem tego dnia, a niebieska linia jest celem wskaźnika kondycji dla tego dnia.
- 2. Tabela zawiera listę wszystkich połączonych i licencjonowanych zasobów wraz z odpowiadającym im indeksem kondycji wraz z trendami z poprzedniego dnia, tygodnia, miesiąca i roku. W tabeli przedstawiono również łączny czas podłączenia każdego zasobu oraz czas, przez jaki każdy zasób znajdował się w każdej kategorii pilności naprawy.

## Sekcja 8: Ustawienia (tylko rola ADMIN)

Ten ekran jest widoczny tylko dla użytkowników zalogowanych jako ADMIN.

| ysunek 13. Settings Main (Ustawienia Główne) |                                                                                        |   |   |          |   |  |  |
|----------------------------------------------|----------------------------------------------------------------------------------------|---|---|----------|---|--|--|
| PLANTWEB VALVE HEALTH                        | - A                                                                                    | • | ¢ | <u>ष</u> | Ð |  |  |
| Dashboard Asset Summary Alerts Re            | ports Health Settings                                                                  |   |   |          |   |  |  |
|                                              |                                                                                        |   |   |          |   |  |  |
|                                              |                                                                                        |   |   |          |   |  |  |
| System Settings                              | Configure Units of Measurements, Health Index Goal, and Analyzer Time Frame.           |   |   |          |   |  |  |
| Criticality                                  | Configure Valve Criticality Scaling to be used for Sorting and Health Index Scoring.   |   |   |          |   |  |  |
| Accet Solartion                              | Salact Values to enable them for Data Collection. Analytics and Health Index Scoting   |   |   |          |   |  |  |
| Asset Selection                              | Select valves to enable them for Data Collection, Analytics, and fearth more sconing   |   |   |          |   |  |  |
| App Event Logs                               | Collects and archives data detailing the events and activities within the application. |   |   |          |   |  |  |
|                                              | Disclaimer                                                                             |   |   |          |   |  |  |
|                                              |                                                                                        |   |   |          |   |  |  |

Strona Ustawienia umożliwia użytkownikom w roli ADMIN modyfikację ustawień systemu w aplikacji Valve Health.

### System Settings (Ustawienia systemu)

| 1                                       |  |
|-----------------------------------------|--|
| HEALTH INDEX GOAL                       |  |
| GOAL 85 %                               |  |
| <br><b>`</b>                            |  |
| HOURS FOR RECENT ALERTS                 |  |
| HOURS 24                                |  |
| 2                                       |  |
|                                         |  |
| PREQUENCY DAILY "                       |  |
| SCHEDULE START TIME. 02/27/2024 4:01 PM |  |
|                                         |  |
| PREQUENCY DAILY                         |  |
|                                         |  |
| SCHEDULE START TIME 02/27/2024 5:10 PM  |  |
|                                         |  |
|                                         |  |
| CURRENCY USD                            |  |
| PERIOD FOR DASHBOARD DISPLAY            |  |
|                                         |  |
| SAVE CANCEL                             |  |

#### Rysunek 14. Settings - System Settings (Ustawienia - Ustawienia systemu)

- 1. Health Index Goal (Docelowy indeks kondycji): Numer ten jest wyświetlany w panelu nawigacyjnym i jest porównywany z obliczonym wskaźnikiem kondycji w celu wskazania, czy urządzenia znajdują się powyżej lub poniżej celu.
- Hours for Recent Alerts (Godziny ostatnich alarmów): To ustawienie filtruje najnowsze aktywne alarmy, które będą wyświetlane na pulpicie nawigacyjnym. Opcje konfiguracji to 24 godziny, 48 godzin i 72 godziny.
- 3. Analyzer Time Frame (Ramy czasowe analizatora): To ustawienie określa, jak często i o jakiej godzinie system będzie przeprowadzać analizę podłączonych zaworów. Częstotliwość może być ustawiona na: godzinową, dzienną lub tygodniową. Wartość Scheduled Start Time (Zaplanowany czas rozpoczęcia) można ustawić co do sekundy.
- 4. Report Time Frame (Ramy czasowe raportu): Umożliwia użytkownikom określenie częstotliwości (w godzinach), z jaką system będzie aktualizować informacje raportowe dotyczące wszystkich zaworów podłączonych do platformy.
- Cost Saved Start Date (Data początkowa oszczędności): określenie waluty wyświetlanej na pulpicie. Period for Dashboard Display (Okres wyświetlania panelu nawigacyjnego) określa datę, po której kafelek Cost Saved (Oszczędności) rozpoczyna sumę bieżącą wpływu finansowego naprawionych zaworów.

## Krytyczność

| PLANTWEB VALVEHALTH                           | ର 🗢 ବ ଛ ର                                 |
|-----------------------------------------------|-------------------------------------------|
| Daublaad Aaat Samaay Nich Setting Nyam Hallin |                                           |
| Back to Settings / Criticality                |                                           |
| CRITICALITY                                   |                                           |
| ADD A LINE                                    |                                           |
| CRITICALITY WEDGHTING REMOVELINE              |                                           |
| and 10 N ×                                    |                                           |
| 54 C 55 % X                                   |                                           |
| 4m 0 100 % X                                  |                                           |
| 50 t 300 h X                                  |                                           |
|                                               |                                           |
| - SAVE                                        |                                           |
|                                               |                                           |
|                                               | Valve Health - Version - 1.2.0            |
| EMERSON Terris                                | 21 Use : Emerson Plantweb Insight V 3.2.0 |
|                                               |                                           |

#### Rysunek 15. Settings - Criticality (Ustawienia - Krytyczność)

Zawory w ramach zastosowania można klasyfikować według ich poziomu krytyczności lub znaczenia dla obiektu. Pola Criticality (Krytyczność ) i Weighting (Waga) są edytowalne. Domyślnie wszystkie zawory w systemie są skonfigurowane na pierwszym poziomie krytyczności. Na stronie Asset Details (Szczegóły zasobów) można sklasyfikować indywidualnie ustawienia krytyczności każdego zaworu zgodnie z niniejszą tabelą. Więcej informacji na temat zastosowania poziomu krytyczności można znaleźć w Załączniku C.

### Asset Selection (Dobór zasobów)

Ten ekran zapewnia mechanizm umożliwiający włączanie lub wyłączanie gromadzenia danych dla każdego zasobu w systemie. Na tym ekranie pojawią się wszystkie podłączone zawory.

### Asset Selection (Dobór zasobów)

| 200    | a second    |                                |              | and the second second | 1 |
|--------|-------------|--------------------------------|--------------|-----------------------|---|
| Assets | Criticality | Last Data Received             | Decommission | Selected/Max          | 1 |
| V128   | A.          | Tue Feb 27 2024 12:04:14 -0600 |              |                       |   |
| ¥127-a | A           | Tue Feb 27 2024 12:04:15 -0600 |              |                       |   |
| ¥120   | 1           | Tue Feb 27 2024 12:04:12 -0600 |              |                       |   |
| ¥119   | A.          | Tue Feb 27 2024 12:04:10 -0600 |              |                       |   |
| D-30   | A           | Mon Feb 26 2024 16:01:38 -0600 |              |                       |   |
| D-29   | A           | Mon Feb 26 2024 16/01/37 -0600 |              |                       |   |
| D-28   | A           | Mon Feb 26 2024 16:01:37 -0500 |              |                       |   |
| D-27   | ^           | Mon Feb 26 2024 16:01:36 -0600 |              | Ø                     |   |
| D-26   | A           | Mon Feb 26 2024 16:01:36 -0600 | -            |                       |   |
| D-22   | •           | Mon Feb 26 2024 16:01:35 -0600 | 1            |                       |   |
| D-21   | A           | Mon Feb 26 2024 16:01:35 -0600 |              | Ø                     |   |
| D-20   | A.          | Fri Feb 9 2024 02:54:30 -0609  | Decommune    | 1.00                  |   |
| D-19   | : A         | Fin Feb 9 2024 02:34:30 -0600  | Decommission | •                     |   |
| D-18   | - A         | Fri Feb 9 2024 02:34:30 -0600  | Decommission | - U                   |   |
| D-17   | A           | Fri Feb 9 2024 02:54:30 -0600  | Decommission |                       |   |
| D-15   | A           | Tri Feb 9 2024 02:34:30 -0600  | Decommission | -0                    |   |
| [16]   |             |                                |              | [11]/[16]             |   |
|        |             |                                |              | 4 1 2                 |   |
|        |             |                                |              |                       |   |

#### Rysunek 16. Settings - Asset Selection (Ustawienia - Dobór zasobów)

1. W zależności od licznika znaczników w ramach zakupionej licencji, można włączyć i włączyć zasoby do maksymalnego limitu tagów.

#### UWAGA

Zasoby można wybierać i usuwać w dowolnym momencie. Tylko wybrane zasoby będą zbierać dane umożliwiające analizę w aplikacji. Zaleca się zachowanie licencjonowania zasobów przez cały czas, aby można było gromadzić dane serii czasu do analizy.

2. Wszystkie zasoby, które zostały odłączone lub nie komunikują się już z programem Plantweb Insight, będą miały opcję "Decommission" (Wycofania z eksploatacji). Kliknięcie tego przycisku spowoduje usunięcie zasobów ze wszystkich ekranów i zwolnienie licencji zasobów. Uprzednio zebrane dane zostaną przywrócone po ponownym podłączeniu zasobu.

### Rejestry zdarzeń aplikacji

Aby uzyskać pomoc techniczną, można pobrać plik dziennika do formatu csv. Czas trwania pliku rejestru (Od/Do) nie może przekraczać 24 godzin.

Rysunek 17. Settings - App Event Log (Ustawienia - Dziennik zdarzeń aplikacji)

| PLANTWEB VALVEHEALTH<br>Statisticand Asset Summary Alarts Settings Report Houth |                                                                                               |          |       | ର 🗢 👳                             | & <del>6</del> |
|---------------------------------------------------------------------------------|-----------------------------------------------------------------------------------------------|----------|-------|-----------------------------------|----------------|
| Back to Settings / App Event Logs                                               |                                                                                               |          |       |                                   |                |
| DOWRLOAD FILE                                                                   | DOWINLOAD           From         02/27/2024 12:14 PM           To         02/27/2024 12:14 PM | Destined |       |                                   |                |
|                                                                                 |                                                                                               |          |       |                                   |                |
|                                                                                 |                                                                                               |          |       |                                   |                |
|                                                                                 |                                                                                               |          |       | Valve Health - Ver                | ion - 1.2.0    |
| MCRSon                                                                          |                                                                                               |          | Terms | 01 One Emerson Plantweb Insight V | 12.0 (?        |

## Załącznik A: Funkcje analityczne w aplikacji

Aplikacja Valve Health przetwarza zmienne procesowe i alarmy z podłączonych zasobów i przetwarza je w celu zapewnienia dodatkowej diagnostyki zaworów. W zależności od możliwości podłączenia zasobów z aplikacją Valve Health dostępne będą różne analizy. W poniższej tabeli podsumowano różnice między połączeniami źródła danych i przedstawiono informacje zmiennej na żywo wymagane do uruchomienia każdej z analiz.

#### UWAGA

Nie wszystkie funkcje analityczne są dostępne w przypadku wszystkich rodzajów urządzeń. Jeśli dany typ zasobu nie obsługuje wymaganej zmiennej procesowej, nie można uruchomić funkcji analitycznych. Możliwości te różnią się w zależności od typu i producenta urządzenia.

|                                                                                                    |                                                                                                    |                                                                                                    | Źró   | dło |         | Zast | osov                | /ane           | zmie             | nne                   |             |
|----------------------------------------------------------------------------------------------------|----------------------------------------------------------------------------------------------------|----------------------------------------------------------------------------------------------------|-------|-----|---------|------|---------------------|----------------|------------------|-----------------------|-------------|
| Nazwa<br>analityczna                                                                                                    | Opis                                                                                                    | Zalecane działania                                                                                                    | Brama | AMS | Nastawa | Skok | Ciśnienie zasilania | Prąd wejściowy | Sygnał sterujący | Liczba zał. zasilania | Temperatura |
| Command<br>48 Device<br>Status (alerts)<br>[Polecenie 48 -<br>Stan urządzenia<br>(alarmy)]                                        | Alarm(y) zależne od<br>dostawcy pochodzące<br>z urządzenia                                                  | Zależy od aktywnych<br>alarmów                                                                                                    | х     | х   |         |      |                     |                |                  |                       |             |
| Abnormal<br>Travel Deviation<br>(Nietypowe<br>odchylenie<br>skoku)                                                                | Odchylenie skoku<br>przekroczyło<br>normalne odchylenie<br>skoku dla tego<br>zaworu przez ponad<br>tydzień. | Zbadać zespół zaworu<br>pod kątem wycieków<br>powietrza wyjściowego<br>z nastawnika, w tym<br>przewodów, akcesoriów<br>i uszczelek siłowników.<br>Sprawdzić sprzęt do<br>sprzężenia zwrotnego<br>skoku pod kątem<br>niewyosiowania.<br>Sprawdzić zespół zaworu<br>pod kątem źródeł<br>nadmiernego tarcia. | x     | x   | x       | x    |                     |                |                  |                       |             |
| Calibration<br>Shift - High End<br>of Travel (Zmiana<br>kalibracji - wysoki<br>koniec skoku)                                      | Skok zaworu nie<br>osiąga docelowego<br>końca wysokiego.                                                    | Sprawdzić, czy zawór<br>i siłownik nie są zatkane,<br>które uniemożliwiają<br>przemieszczanie się pod<br>wysokim końcem.                                                                                                    | х     | x   | х       | x    |                     |                |                  |                       |             |
| Calibration<br>Shift - High End<br>of Travel - Over<br>Travel (Zmiana<br>kalibracji - wysoki<br>koniec skoku -<br>nadmierny skok) | Skok zaworu wykracza<br>poza maksymalny<br>spodziewany koniec<br>skoku.                                     | Ponownie przeprowadzić<br>kalibrację przyrządu.                                                                                                    | x     | х   | х       | x    |                     |                |                  |                       |             |

|                                                                                                    |                                                                                                    |                                                                                                    | Źró   | dło |         | Zast | tosov               | vane           | zmie             | nne                   |             |
|----------------------------------------------------------------------------------------------------|----------------------------------------------------------------------------------------------------|----------------------------------------------------------------------------------------------------|-------|-----|---------|------|---------------------|----------------|------------------|-----------------------|-------------|
| Nazwa anali-<br>tyczna                                                                                                    | Opis                                                                                                    | Zalecane<br>działania                                                                                                    | Brama | AMS | Nastawa | Skok | Ciśnienie zasilania | Prąd wejściowy | Sygnał sterujący | Liczba zał. zasilania | Temperatura |
| Seat Erosion or<br>Calibration Shift<br>(Erozja gniazda<br>lub zmiana<br>kalibracji) – dolny<br>koniec skoku                                                                | Skok zaworu<br>wykracza poza<br>minimalny<br>spodziewany koniec<br>skoku.                                                                                                    | Sprawdzić zawór pod<br>kątem erozji gniazda.                                                                                                    | ×     | ×   | ×       | ×    |                     |                |                  |                       |             |
| Seat Obstruction,<br>Plugging or<br>Calibration Shift -<br>Low End of Travel<br>(Zanieczyszczenie<br>gniazda, zatkanie<br>lub zmiana<br>kalibracji - dolny<br>koniec skoku) | Skok zaworu nie<br>osiąga docelowego<br>końca niskiego.                                                                                                    | Skontrolować zawór<br>i siłownik pod kątem<br>obiektów, które<br>uniemożliwiają<br>dotarcie wewnętrznych<br>elementów do gniazda.                                                   | x     | x   | x       | x    |                     |                |                  |                       |             |
| Controllability /<br>Out of Range -<br>Seat Damage<br>Possible<br>(abnormal)<br>[Możliwe<br>uszkodzenie<br>gniazda<br>(nieprawidłowe)]                                      | Zawór działa<br>w zakresie, który<br>znajduje się blisko<br>ogranicznika ruchu<br>dla tej konstrukcji<br>produktu. Może to<br>zmniejszyć kontrolę<br>i znacząco wpłynąć<br>na żywotność<br>zaworu. | Potwierdzić, że jest to<br>pożądane działanie tego<br>zaworu, a jeśli nie, należy<br>sprawdzić, czy zawór<br>został zmieniony tak,<br>aby działał w bardziej<br>pożądanym zakresie. | x     | x   | x       |      |                     |                |                  |                       |             |
| Controllability /<br>Out of Range<br>- Seat Damage<br>Possible (critical)<br>[Sterowalność/<br>Poza zakresem -<br>Możliwe<br>uszkodzenie<br>gniazda<br>(krytyczne)]         | Zawór działa<br>w zakresie, który<br>znajduje się blisko<br>ogranicznika ruchu<br>dla tej konstrukcji<br>produktu. Może to<br>zmniejszyć kontrolę i<br>znacząco wpłynąć na<br>żywotność zaworu.    | Potwierdzić, że jest to<br>pożądane działanie tego<br>zaworu, a jeśli nie, należy<br>sprawdzić, czy zawór<br>został zmieniony tak,<br>aby działał w bardziej<br>pożądanym zakresie. | x     | x   | x       |      |                     |                |                  |                       |             |
| Controllability /<br>Out of Range -<br>Operating Too<br>High (abnormal)<br>[Sterowalność/<br>Poza zakresem -<br>Za wysokie<br>parametry pracy<br>(nietypowe)]               | Zawór działa<br>w zakresie, który<br>znajduje się blisko<br>ogranicznika ruchu<br>dla tej konstrukcji<br>produktu. Może to<br>zmniejszyć kontrolę i<br>znacząco wpłynąć na<br>żywotność zaworu.    | Potwierdzić, że jest to<br>pożądane działanie tego<br>zaworu, a jeśli nie, należy<br>sprawdzić, czy zawór<br>został zmieniony tak,<br>aby działał w bardziej<br>pożądanym zakresie. | X     | Х   | Х       |      |                     |                |                  |                       |             |

|                                                                                                    |                                                                                                    |                                                                                                    | Źródło Zastosowane zmienne |     |         |      |                     |                |                  |                       |             |
|----------------------------------------------------------------------------------------------------|----------------------------------------------------------------------------------------------------|----------------------------------------------------------------------------------------------------|----------------------------|-----|---------|------|---------------------|----------------|------------------|-----------------------|-------------|
| Nazwa<br>analityczna                                                                                                    | Opis                                                                                                    | Zalecane działania                                                                                                    | Brama                      | AMS | Nastawa | Skok | Ciśnienie zasilania | Prąd wejściowy | Sygnał sterujący | Liczba zał. zasilania | Temperatura |
| Controllability /<br>Out of Range -<br>Operating Too<br>High (critical)<br>[Sterowalność/<br>Poza zakresem -<br>Za wysokie<br>parametry pracy<br>(krytyczne)] | Zawór działa<br>w zakresie, który<br>znajduje się blisko<br>ogranicznika ruchu<br>dla tej konstrukcji<br>produktu. Może to<br>zmniejszyć kontrolę<br>i znacząco wpłynąć na<br>żywotność zaworu.               | Potwierdzić, że jest to<br>pożądane działanie tego<br>zaworu, a jeśli nie, należy<br>sprawdzić, czy zawór<br>został zmieniony tak,<br>aby działał w bardziej<br>pożądanym zakresie. | x                          | x   | x       |      |                     |                |                  |                       |             |
| Controllability /<br>Out of Range -<br>Operating Too<br>Low (abnormal)<br>[Sterowalność/<br>Poza zakresem -<br>Za niskie<br>parametry pracy<br>(nietypowe)]   | Zawór działa w<br>zakresie zbliżonym do<br>punktu zatrzymania<br>skoku dla tej budowy<br>produktu. Może to<br>zmniejszyć zakres<br>kontroli i znacząco<br>wpływać na pozostały<br>okres żywotności<br>zaworu. | Potwierdzić, że jest to<br>pożądane działanie tego<br>zaworu, a jeśli nie, należy<br>sprawdzić, czy zawór<br>został zmieniony tak,<br>aby działał w bardziej<br>pożądanym zakresie. | x                          | x   | x       |      |                     |                |                  |                       |             |
| Controllability /<br>Out of Range -<br>Operating Too<br>Low (critical)<br>[Sterowalność/<br>Poza zakresem -<br>Za niskie<br>parametry pracy<br>(krytyczne)]   | Zawór działa<br>w zakresie, który<br>znajduje się blisko<br>ogranicznika ruchu<br>dla tej konstrukcji<br>produktu. Może to<br>zmniejszyć kontrolę<br>i znacząco wpłynąć<br>na żywotność<br>zaworu.            | Potwierdzić, że jest to<br>pożądane działanie tego<br>zaworu, a jeśli nie, należy<br>sprawdzić, czy zawór<br>został zmieniony tak,<br>aby działał w bardziej<br>pożądanym zakresie. | x                          | x   | x       |      |                     |                |                  |                       |             |
| Controllability /<br>Out of Range -<br>Out of Normal<br>(abnormal)<br>[Sterowalność /<br>Poza zakresem<br>(nietypowy)]                                        | Zawór działa w<br>zakresie, który<br>znajduje się blisko<br>ogranicznika ruchu<br>dla tej konstrukcji<br>produktu. Może to<br>zmniejszyć kontrolę i<br>znacząco wpłynąć na<br>żywotność zaworu.               | Potwierdzić, że jest to<br>pożądane działanie tego<br>zaworu, a jeśli nie, należy<br>sprawdzić, czy zawór<br>został zmieniony tak,<br>aby działał w bardziej<br>pożądanym zakresie. | x                          | x   | x       |      |                     |                |                  |                       |             |

|                                                                                                    |                                                                                                    |                                                                                                    | Źró   | dło |         | Zast | tosov               | vane           | zmie             | nne                   |             |
|----------------------------------------------------------------------------------------------------|----------------------------------------------------------------------------------------------------|----------------------------------------------------------------------------------------------------|-------|-----|---------|------|---------------------|----------------|------------------|-----------------------|-------------|
| Nazwa anali-<br>tyczna                                                                                                    | Opis                                                                                                    | Zalecane działania                                                                                                    | Brama | AMS | Nastawa | Skok | Ciśnienie zasilania | Prąd wejściowy | Sygnał sterujący | Liczba zał. zasilania | Temperatura |
| Controllability /<br>Out of Range -<br>Out of Normal<br>(critical)<br>[Sterowalność/<br>Poza zakresem -<br>Poza warunakmi<br>normalnymi<br>(krytyczne)] | Zawór działa<br>w zakresie, który<br>znajduje się blisko<br>ogranicznika ruchu<br>dla tej konstrukcji<br>produktu. Może to<br>zmniejszyć kontrolę<br>i znacząco wpłynąć<br>na żywotność<br>zaworu. | Potwierdzić, że jest to<br>pożądane działanie tego<br>zaworu, a jeśli nie, należy<br>sprawdzić, czy zawór<br>został zmieniony tak,<br>aby działał w bardziej<br>pożądanym zakresie.                                                                 | x     | x   | х       |      |                     |                |                  |                       |             |
| Low Supply<br>Pressure<br>(Niskie ciśnienie<br>zasilania)                                                                                               | Aktywne, jeśli<br>ciśnienie zasilania<br>spadnie poniżej<br>ustawienia<br>nominalnego<br>ciśnienia.                                                                                                | Sprawdzić, czy ciśnienie<br>zasilania urządzenia jest<br>wyższe od minimalnego<br>ciśnienia roboczego<br>wymaganego do pełnego<br>skoku zaworu. Sprawdzić<br>szczelność przewodów.<br>Sprawdzić pod kątem<br>zatkania przepustów<br>pneumatycznych. | x     | x   |         |      | x                   |                |                  |                       |             |
| High Supply<br>Pressure Exceeds<br>Maximum for<br>this Actuator<br>(Wysokie<br>ciśnienie<br>zasilania<br>przekracza<br>maksimum dla<br>tego siłownika)  | Aktywne, jeśli<br>ciśnienie zasilania<br>przekracza wartość<br>maksymalną dla<br>obudowy siłownika.                                                                                                | Sprawdzić, czy regulator<br>ciśnienia zasilania<br>urządzenia nie ma<br>nieprawidłowej nastawy<br>lub awarii.                                                                                                    | x     | x   |         |      | X                   |                |                  |                       |             |
| Supply Pressure<br>Higher than<br>Recommended<br>(Ciśnienie<br>zasilania Wyższa<br>niż zalecana)                                                        | Aktywne, jeśli<br>ciśnienie zasilania<br>przekracza<br>ustawienia<br>nominalnego<br>ciśnienia.                                                                                                    | Sprawdzić, czy regulator<br>ciśnienia zasilania<br>urządzenia nie ma<br>nieprawidłowej nastawy<br>lub awarii.                                                                                                    | х     | x   |         |      | x                   |                |                  |                       |             |
| Input Current<br>Supply Above<br>Maximum<br>(Zasilanie<br>prądem<br>wejściowym<br>powyżej<br>maksimum)                                                  | Aktywne,<br>jeśli zasilanie<br>doprowadzane<br>do urządzenia<br>przekracza 24 mA.                                                                                                    | Sprawdzić, czy analogowy<br>prąd wyjściowy z systemu<br>sterowania pod kątem<br>nieprawidłowych<br>ustawień wyjścia.                                                                                                    | Х     | Х   |         |      |                     | ×              |                  |                       |             |

|                                                                                                    |                                                                                                    |                                                                                                    | Źródło Zastosowane zmier |     | nne     |      |                     |                |                  |                       |             |
|----------------------------------------------------------------------------------------------------|----------------------------------------------------------------------------------------------------|----------------------------------------------------------------------------------------------------|--------------------------|-----|---------|------|---------------------|----------------|------------------|-----------------------|-------------|
| Nazwa<br>analityczna                                                                                                    | Opis                                                                                                    | Zalecane działania                                                                                                    | Brama                    | AMS | Nastawa | Skok | Ciśnienie zasilania | Prąd wejściowy | Sygnał sterujący | Liczba zał. zasilania | Temperatura |
| Input Current<br>Supply Below<br>Minimum (Prąd<br>wejściowy<br>zasilania poniżej<br>minimum)                                    | Aktywne,<br>jeśli zasilanie<br>doprowadzane do<br>urządzenia jest<br>niewystarczające,<br>aby sterować<br>zaworem.                          | Sprawdzić okablowanie<br>pętli, podłączenia<br>przewodów<br>i zasilacza pod kątem<br>niedostatecznego<br>zasilania.                                                                                                    | ×                        | ×   |         |      |                     | ×              |                  |                       |             |
| Instrument<br>Temperature<br>Slightly Elevated<br>(Temperatura<br>aparatu<br>nieznacznie<br>podwyższona)                        | Temperatura<br>otoczenia<br>wykracza wykracza<br>poza wartości<br>znamionowe<br>temperatury<br>urządzenia.                                  | Skontroluj elementy<br>miękkie (pierścień<br>uszczelniający<br>i membrany) pod kątem<br>uszkodzeń. Rozważ<br>montaż urządzenia<br>z dala od źródła<br>ciepła, jeśli to możliwe.<br>Zalecana naprawa<br>nastawnika poprzez<br>wymianę elastomerów<br>na typ przeznaczony<br>do ekstremalnych<br>temperatur. | ×                        | ×   |         |      |                     |                |                  |                       | x           |
| Instrument<br>Temperature<br>Significantly<br>Elevated<br>(Temperatura<br>urządzenia<br>znacznie<br>podwyższona)                | Temperatura<br>otoczenia<br>wykracza znacznie<br>poza wartości<br>znamionowe<br>temperatury<br>urządzenia.                                  | Sprawdzić, czy układy<br>elektroniczne nastawnika<br>zostały uszkodzone<br>przez ekstremalne<br>temperatury. Zaleca się<br>naprawę nastawnika<br>poprzez modernizację<br>elastomerów na wersję<br>do skrajnych temperatur.<br>Zaleca się wymianę<br>nastawnika możliwie jak<br>najszybciej.                | x                        | x   |         |      |                     |                |                  |                       | x           |
| Drive Signal<br>Slightly Out of<br>Normal Range -<br>High (Sygnał<br>sterujący lekko<br>poza normalnym<br>zakresem -<br>Wysoki) | W urządzeniu<br>występuje<br>zmniejszona<br>wydajność<br>prawdopodobnie<br>z powodu<br>ciepła, drgań lub<br>zanieczyszczonego<br>powietrza. | Zaleca się dokładną<br>kontrolę i czyszczenie<br>filtra włotowego wejścia/<br>wyjścia oraz stałej kryzy,<br>ponieważ mogą one być<br>zablokowane. Zaleca się<br>wymianę konwertera we/<br>wy nastawnika i wkładu<br>filtra w regulatorze/<br>regulatorze ciśnienia<br>zasilania.                           |                          | x   | x       |      |                     |                | х                |                       |             |

|                                                                                                    |                                                                                                    |                                                                                                    | Źródło Zastosowane zmie |     | nne     |      |                     |                |                  |                       |             |
|----------------------------------------------------------------------------------------------------|----------------------------------------------------------------------------------------------------|----------------------------------------------------------------------------------------------------|-------------------------|-----|---------|------|---------------------|----------------|------------------|-----------------------|-------------|
| Nazwa<br>analityczna                                                                                                    | Opis                                                                                                    | Zalecane działania                                                                                                    | Brama                   | AMS | Nastawa | Skok | Ciśnienie zasilania | Prąd wejściowy | Sygnał sterujący | Liczba zał. zasilania | Temperatura |
| Drive Signal<br>Slightly Out of<br>Normal Range -<br>Low (Sygnał<br>sterujący lekko<br>poza normalnym<br>zakresem - Niski)              | W urządzeniu<br>występuje zmniejszona<br>wydajność<br>prawdopodobnie<br>z powodu<br>ciepła, drgań lub<br>zanieczyszczonego<br>powietrza. | Zaleca się dokładną<br>kontrolę i czyszczenie<br>konwertera I/P<br>i dyszy, ponieważ<br>niski sygnał kontrolny<br>może świadczyć<br>o zatorze wskutek<br>skażenia materiałem<br>obcym źródła<br>powietrza w aparacie.<br>Zaleca się wymianę<br>konwertera we/wy<br>nastawnika i wkładu<br>filtra w regulatorze/<br>regulatorze ciśnienia<br>zasilania.           |                         | ×   | ×       |      |                     |                | ×                |                       |             |
| Drive Signal<br>Significantly<br>Out of Normal<br>Range - High<br>(Sygnał sterujący<br>znacznie poza<br>normalnym<br>zakresem - Niski)  | W urządzeniu<br>występuje zmniejszona<br>wydajność<br>prawdopodobnie<br>z powodu<br>ciepła, drgań lub<br>zanieczyszczonego<br>powietrza. | Zaleca się wymianę<br>konwertera we/wy<br>nastawnika i wkładu<br>filtra w regulatorze/<br>regulatorze ciśnienia<br>zasilania.                                                                                                    |                         | x   | x       |      |                     |                | Х                |                       |             |
| Drive Signal<br>Significantly<br>Out of Normal<br>Range - Low<br>(Sygnał<br>napędowy<br>znacznie poza<br>normalnym<br>zakresem - Niski) | W urządzeniu<br>występuje zmniejszona<br>wydajność<br>prawdopodobnie<br>z powodu<br>ciepła, drgań lub<br>zanieczyszczonego<br>powietrza. | Zaleca się wymianę<br>konwertera we/wy<br>nastawnika i wkładu<br>filtra w regulatorze/<br>regulatorze ciśnienia<br>zasilania.                                                                                                    |                         | x   | x       |      |                     |                | X                |                       |             |
| Intermittent<br>Instrument<br>Power<br>(Przerywane<br>napięcie<br>zasilania)                                                            | Na urządzeniu<br>występuje zasilanie<br>przerywane.                                                                                      | Zaleca się sprawdzenie<br>okablowania pętli,<br>podłączenia przewodów<br>i zasilacza pod kątem<br>niedostatecznego<br>zasilania oraz<br>zbędnych problemów<br>z włączaniem zasilania.<br>Zaleca się sprawdzenie<br>wartości limitów<br>wyjściowych kontrolera<br>w celu upewnienia się,<br>że prąd pętli pozostaje<br>w oczekiwanym zakresie<br>(od 4 do 20 mA). |                         | x   |         |      |                     |                |                  | x                     |             |

## Załącznik B: Alarmy urządzenia

Aplikacja Valve Health przetwarza alarmy urządzeń zgłaszane przez podłączony zasób. Dlatego każde urządzenie musi być prawidłowo skonfigurowane. Informacje na temat prawidłowej konfiguracji alertów urządzenia można znaleźć w dokumentacji producenta. W poniższej tabeli przedstawiono listę alarmów urządzeń, które obsługuje aplikacja Valve Health.

#### UWAGA

W zależności od typu urządzenia i producenta, nie wszystkie alarmy z tej tabeli będą obsługiwane. Informacje o możliwościach alarmów zawiera specyfikacja urządzenia polowego producenta.

| Opis                                                        | Szczegółowy opis                                                                                                    | Zalecane działanie                                                                                                    |  |  |
|-------------------------------------------------------------|----------------------------------------------------------------------------------------------------|----------------------------------------------------------------------------------------------------|--|--|
| Critical NVM Failure (Krytyczny<br>błąd NVM)                | tical NVM Failure (Krytyczny d NVM) Wystąpił błąd pamięci stałej (NVM) używanej do konfiguracji danych krytycznych dla działania urządzenia. |                                                                                                    |  |  |
| Drive Current Failure (Awaria prądu<br>sterującego)         | Prąd sterujący z płyty głównej<br>układu elektronicznego urządzenia<br>do konwertera I/P nie przepływa<br>zgodnie z oczekiwaniami.           | Sprawdzić połączenie między<br>konwerterem I/P a głównym układem<br>elektronicznym. Usuń i zainstaluj<br>ponownie konwerter I/P. Jeśli alarm<br>będzie nadal występował, wymienić<br>główną elektronikę. |  |  |
| Awaria elektroniki                                          | Wykryto problem z układem<br>elektronicznym urządzenia lub<br>oprogramowania układowego.                                                     | Uruchomić ponownie urządzenie.<br>Jeśli problem będzie nadal<br>występował, wymienić główną<br>elektronikę.                                                                                              |  |  |
| Awaria modułu I/P                                           | Wykryto problem z elementami<br>sprzętowymi w urządzeniu.                                                                                    | Ponownie uruchom przyrząd, jeśli<br>problem będzie nadal występował,<br>wymienić wadliwy komponent.                                                                                                    |  |  |
| Minor Loop Sensor Failure (awaria<br>czujnika z małą pętlą) | Odczyt czujnika z małą pętlą jest<br>poza prawidłowym zakresem.                                                                              | Uruchomić ponownie urządzenie.<br>Jeśli alarm będzie nadal występował,<br>wymienić główną elektronikę.                                                                                                   |  |  |
| No Free Time (Brak wolnego czasu)                           | Mikroprocesor w przyrządze wykrywa<br>usterkę w czasie trwania działania<br>oprogramowania układowego.                                       | Uruchomić ponownie urządzenie.<br>Jeśli alarm będzie nadal występował,<br>wymienić główną elektronikę.                                                                                                   |  |  |
| Offline / Failed (Offline/awaria)                           | Przyrząd uległ awarii w wyniku<br>alarmu wyłączenia.                                                                                         | Przejrzyj i zajmij się wszystkimi<br>aktywnymi alarmami. Jeśli ten alarm<br>będzie nadal występował, wymienić<br>główną elektronikę.                                                                     |  |  |
| Output Circuit Error (Błąd obwodu<br>wyjściowego)           | Obwód wyjściowy podłączony do<br>zacisków WYJŚCIA aparatu nie<br>odpowiada.                                                                  | Zaleca się sprawdzenie<br>okablowania pętli, podłączenia<br>przewodów i zasilacza pod kątem<br>niedostatecznego zasilania.                                                                               |  |  |
| Pneumatic Module Failure (Awaria<br>modułu pneumatycznego)  | Wykryto problem z elementami<br>sprzętowymi w urządzeniu.                                                                                    | Ponownie uruchom przyrząd, jeśli<br>problem będzie nadal występował,<br>wymienić wadliwy komponent.                                                                                                    |  |  |

| Opis                                                                                                    | Szczegółowy opis                                                                                                    | Zalecane działanie                                                                                                    |
|----------------------------------------------------------------------------------------------------|----------------------------------------------------------------------------------------------------|----------------------------------------------------------------------------------------------------|
| Pressure Sensor Failure (Awaria<br>czujnika ciśnienia)                                                  | Co najmniej jeden odczyt czujnika<br>ciśnienia w aparacie wykracza<br>poza zakres od 24% do 125%<br>skalibrowanego ciśnienia przez<br>ponad 60 sekund.         | Upewnić się, że ciśnienie zasilania<br>powietrzem w urządzeniu mieści się<br>w określonym zakresie. Jeśli alarm<br>będzie nadal występował, wymienić<br>główną elektronikę.  |
| Reference Voltage Failure (Awaria<br>napięcia odniesienia)                                              | Błąd związany z wewnętrznym<br>napięciem odniesienia w aparacie.                                                                                               | Uruchomić ponownie urządzenie.<br>Jeśli alarm będzie nadal występował,<br>wymienić główną elektronikę.                                                                       |
| Travel Sensor Failure (Awaria czujnika<br>skoku)                                                        | Sygnał sprzężenia zwrotnego<br>pozycji zaworu jest poza zakresem<br>skalibrowanego skoku od 25,0% do<br>125,0%.                                                | Ponownie przeprowadzić kalibrację<br>przyrządu. Jeśli alarm będzie nadal<br>występował, wymienić czujnik<br>sprzężenia zwrotnego skoku<br>lubgłówną elektronikę.             |
| Flash Integrity Failure (Błąd<br>integralności pamięci Flash)                                           | Błąd związany z pamięcią flash ROM<br>(tylko do odczytu) w urządzeniu.                                                                                         | Uruchomić ponownie urządzenie.<br>Jeśli alarm będzie nadal występował,<br>wymienić główną elektronikę.                                                                       |
| Temperature Sensor Failure (Awaria<br>czujnika temperatury)                                             | Czujnik temperatury urządzenia uległ<br>awarii lub odczyt czujnika jest poza<br>zakresem od 60 do 100°C / 76 do<br>212°F.                                      | Upewnij się, że urządzenie działa<br>w określonym zakresie temperatur<br>maksymalnych i minimalnych. Jeśli<br>alarm będzie nadal występował,<br>wymienić główną elektronikę. |
| Output Pressure Limiting<br>(Ograniczenie ciśnienia wyjściowego)                                        | Wyjście pneumatyczne A<br>przekroczyło skonfigurowany limit.                                                                                                   | Sprawdzić, czy regulator ciśnienia<br>zasilania urządzenia nie ma<br>nieprawidłowej nastawy lub awarii.                                                                      |
| Power Starvation (Ograniczenie<br>zasilania)                                                            | Zasilanie urządzenia w pętli jest<br>niewystarczające do sterowania<br>zaworem.                                                                                | Sprawdzić okablowanie pętli,<br>podłączenia przewodów i zasilacza<br>pod kątem niedostatecznego<br>zasilania.                                                                |
| Cycle Counter High Alert (Alarm<br>wysokiego stanu licznika cykli)                                      | Licznik cykli pracy przekroczył liczbę<br>cykli punktu alarmu.                                                                                                 | Sprawdź uszczelnienie zaworu pod<br>kątem wycieków. W razie potrzeby<br>wymienić.                                                                                            |
| Non-Critical NVM Alert (Alarm<br>niekrytyczny pamięci stałej)                                           | Wystąpił błąd pamięci stałej (NVM)<br>używanej do danych krytycznych dla<br>działania urządzenia.                                                              | Uruchomić ponownie urządzenie.<br>Jeśli alarm będzie nadal występował,<br>wymienić główną elektronikę.                                                                       |
| NVM Protective Mode (Tryb ochronny<br>NVM)                                                              | Aktywne w przypadku wykrycia<br>nadmiernej ilości zapisu NVM<br>(pamięci trwałej) i odrzuceniu<br>kolejnych zapisów do NVM (w celu<br>uniknięcia zużycia NVM). | Zidentyfikować źródło poleceń<br>HART, które ciągle zapisują się<br>do urządzenia. Wymienić główne<br>podzespoły elektroniczne                                               |
| Pneumatic Module Alert (Alarm<br>modułu pneumatycznego)                                                 | Wykryto problem z elementami<br>sprzętowymi w urządzeniu.                                                                                                    | Ponownie uruchom przyrząd, jeśli<br>problem będzie nadal występował,<br>wymienić wadliwy komponent.                                                                          |
| Temperature Compensation Data<br>Integrity Error (Błąd integralności<br>danych kompensacji temperatury) | Mikroprocesor w aparacie wykrywa<br>usterkę w danych kompensacji<br>temperatury. Dokładność<br>pozycjonowania zaworu może ulec<br>pogorszeniu.                 | Uruchomić ponownie urządzenie.<br>Jeśli alarm będzie nadal występował,<br>wymienić główną elektronikę.                                                                       |

| Opis                                                                                       | Szczegółowy opis                                                                                                    | Zalecane działanie                                                                                                    |  |  |
|--------------------------------------------------------------------------------------------|----------------------------------------------------------------------------------------------------|----------------------------------------------------------------------------------------------------|--|--|
| Transmitter Open Circuit (Otwarty<br>obwód przetwornika)                                   | Alarm jest aktywny, gdy przetwornik<br>wyjściowy jest włączony, ale nie<br>wykryto prądu w pętli.                                                              | Zaleca się sprawdzenie okablowania<br>przetwornika, podłączenia<br>przewodów i zasilacza pod kątem<br>niedostatecznego zasilania.                                                                                                    |  |  |
| Travel Accumulator High Alert (Alarm<br>wysoki akumulatora skoku)                          | Nagromadzony skosk przekroczył<br>punkt alarmu akumulatora skoku.                                                                                              | Sprawdź uszczelnienie zaworu pod<br>kątem wycieków. W razie potrzeby<br>wymienić.                                                                                                    |  |  |
| End Point Pressure Deviation Alert<br>(alarm odchylenia ciśnienia punktu<br>końcowego)     | Urządzenie steruje ciśnieniem<br>wyjściowym siłownika i nie osiąga<br>nastawy w skonfigurowanym<br>marginesie odchyłki.                                        | Zbadać ten zespół zaworu pod<br>kątem wycieków powietrza<br>wyjściowego z nastawnika, w tym<br>przewodów, akcesoriów i uszczelek<br>siłowników.                                                                                                    |  |  |
| Low Supply Pressure (Device) [Niskie<br>ciśnienie zasilania (Urządzenie)]                  | ply Pressure (Device) [Niskie<br>zasilania (Urządzenie)]<br>Ciśnienie zasilania urządzenia<br>jest poniżej niskiego poziomu<br>alarmowego ciśnienia zasilania. |                                                                                                    |  |  |
| Port A Overpressurized Alert (Alarm<br>nadmiernego ciśnienia na porcie A)                  | Alarm jest aktywny, jeśli ciśnienie<br>opuszczane z portu A przekroczyło<br>skonfigurowany punkt alarmowy.                                                     | Sprawdzić, czy regulator ciśnienia<br>zasilania urządzenia nie ma<br>nieprawidłowej nastawy lub awarii.                                                                                                    |  |  |
| Supply Pressure High (Wysokie<br>ciśnienie zasilania)                                      | Ciśnienie zasilania przekroczyło<br>poziom alarmowy ciśnienia zasilania.                                                                                       | Sprawdzić, czy regulator ciśnienia<br>zasilania urządzenia nie ma<br>nieprawidłowej nastawy lub awarii.                                                                                                    |  |  |
| Temperature High (Wysoka<br>temperatura)                                                   | Alarm jest aktywny, gdy temperatura<br>urządzenia jest wyższa niż<br>Temperature High Alert Point (punkt<br>alarmu wysokiej temperatury).                      | Sprawdzić części miękkie (pierścienie<br>uszczelniające i membrany)<br>pod kątem uszkodzeń. Jeśli to<br>możliwe, należy rozważyć zdalne<br>zamontowanie urządzenia z dala od<br>źródła ciepła. Zaleca się naprawę<br>nastawnika poprzez modernizację<br>elastomerów na wersję do skrajnych<br>temperatur. |  |  |
| Tripped by the LCP (Uruchomione z LCP)                                                     | Urządzenie znajduje się w<br>pozycji uruchamianej w wyniku<br>naciśnięcia przez kogoś przycisku<br>uruchamiającego w LCP (lokalnym<br>panelu sterowania).      | Zbadać przyczynę bezpiecznego<br>wyłączenia. Zresetować urządzenie<br>zabezpieczające zgodnie<br>z procedurami instalacji.                                                                                                    |  |  |
| Device Misconfigured<br>(Nieprawidłowo skonfigurowane<br>urządzenie)                       | Alarm jest aktywny, jeśli urządzenie<br>wykryło błędną konfigurację.                                                                                           | Uruchomić kreatora konfiguracji<br>i skalibrować urządzenie.                                                                                                    |  |  |
| Drive Signal Alert (Alarm sygnału<br>sterującego)                                          | Wewnętrzny sygnał napędu<br>urządzenia przekroczył limity<br>docelowe (<10% lub >90%) przez<br>ponad 20 sekund, gdy nie jest<br>w warunek odcięcia.            | Sprawdzić zespół zaworu pod kątem<br>problemów mechanicznych, które<br>uniemożliwiają działanie zaworu<br>w pełnym zakresie skoku. Sprawdzić<br>konwerter I/P pod kątem zużycia<br>wtyku lub klapy.                                                                                                    |  |  |
| Integrator Saturated Hi Enable<br>(informacja o stanie nasycenia Hi<br>układu całkującego) | Integrator urządzenia próbuje<br>zredukować błąd pomiędzy<br>odczytem ruchu a nastawą skoku<br>i jest w stanie nasycenia w skrajnych<br>warunkach.             | Sprawdzić, czy w zaworze nie ma<br>źródeł tarcia lub niedrożności.<br>Sprawdzić szczelność przewodów<br>i zmniejszenie ciśnienia zasilania<br>powietrzem.                                                                                                    |  |  |

| Opis                                                                                             | Szczegółowy opis                                                                                                    | Zalecane działanie                                                                                                    |
|--------------------------------------------------------------------------------------------------|----------------------------------------------------------------------------------------------------|----------------------------------------------------------------------------------------------------|
| Integrator Saturated Low (informacja<br>o stanie nasycenia Low układu<br>całkującego)            | Integrator urządzenia próbuje<br>zredukować błąd pomiędzy<br>odczytem ruchu a nastawą skoku<br>i jest w stanie nasycenia w skrajnych<br>niskich warunkach.                                                                  | Sprawdzić, czy w zaworze nie ma<br>źródeł tarcia lub niedrożności.<br>Sprawdzić szczelność przewodów<br>i zmniejszenie ciśnienia zasilania<br>powietrzem.                                                                                                    |
| Pressure Fallback Active Alert<br>(Sterowanie w przypadku braku<br>sygnału sprzężenia zwrotnego) | Urządzenie wykryło problem<br>z czujnikiem sprzężenia zwrotnego<br>dotyczącego skoku i wyłączyło go.<br>Wydajność sterowania zaworem<br>jest prawdopodobnie obniżona,<br>ponieważ urządzenie działa jak<br>przetwornik I/P. | Skontrolować komponenty<br>sprzętowe do sprzężenia zwrotnego<br>skoku pod kątem uszkodzenia<br>lub niewyosiowania. Ponownie<br>przeprowadzić kalibrację przyrządu.<br>Jeśli alarm będzie nadal występował,<br>wymienić czujnik sprzężenia<br>zwrotnego skoku lubgłówną<br>elektronikę.                             |
| Stroke Close Time<br>(Czas zamknięcia skoku)                                                     | Alarm jest aktywny, gdy czas<br>przesuwu jest krótszy lub wolniejszy<br>niż początkowy czas przesuwu<br>i przekracza punkt skoku szybkiego<br>lub wolnego.                                                                  | Zbadać zespół zaworu pod kątem<br>wycieków powietrza wyjściowego<br>z nastawnika, w tym przewodów,<br>akcesoriów i uszczelek siłowników.<br>Sprawdzić zespół zaworu pod kątem<br>źródeł nadmiernego tarcia.                                                                                                    |
| Stroke Open Time<br>(Czas otwarcia skoku)                                                        | Alarm jest aktywny, gdy czas<br>przesuwu jest krótszy lub wolniejszy<br>niż początkowy czas przesuwu<br>i przekracza punkt skoku szybkiego<br>lub wolnego.                                                                  | Zbadać zespół zaworu pod kątem<br>wycieków powietrza wyjściowego<br>z nastawnika, w tym przewodów,<br>akcesoriów i uszczelek siłowników.<br>Sprawdzić zespół zaworu pod kątem<br>źródeł nadmiernego tarcia.                                                                                                    |
| Temperature Low (Niska<br>temperatura)                                                           | Alarm jest aktywny, gdy temperatura<br>urządzenia jest niższa niż<br>Temperature Low Alert Point<br>(punkt alarmu niskiej temperatury).                                                                                     | Sprawdzić części miękkie (pierścienie<br>uszczelniające i membrany) oraz<br>elektronikę pod kątem uszkodzeń.<br>Rozważyć metody zwiększenia<br>temperatury otoczenia wokół<br>zaworu i oprzyrządowania. Zaleca<br>się naprawę nastawnika poprzez<br>modernizację elastomerów na wersję<br>do skrajnych temperatur. |
| Travel Deviation (Odchylenie skoku)                                                              | Różnica między skokiem docelowym<br>a wartością odczytu skoku<br>przekroczyła wartość nastawy<br>odchylenia alarmu skoku przez<br>czas dłuższy niż skonfigurowany<br>dopuszczalny czas odchylenia skoku.                    | Zbadać zespół zaworu pod kątem<br>wycieków powietrza wyjściowego<br>z nastawnika, w tym przewodów,<br>akcesoriów i uszczelek siłowników.<br>Sprawdzić sprzęt do sprzężenia<br>zwrotnego skoku pod kątem<br>niewyosiowania. Sprawdzić<br>zespół zaworu pod kątem źródeł<br>nadmiernego tarcia.                      |
| Diagnostic Data Available (dostęp<br>do danych diagnostycznych)                                  | Dane diagnostyczne zostały zebrane<br>i są przechowywane w urządzeniu.                                                                                                    | Prześlij dane diagnostyczne<br>do oprogramowania ValveLink<br>i przejrzyj wyniki.                                                                                                    |
| Instrument Time is Approximate<br>(Czas przyrządu jest przybliżony)                              | Urządzenie zostało wyłączone od<br>czasu ostatniego ustawienia zegara.                                                                                                    | Sprawdzić, czy na okablowaniu<br>pętli nie ma przerw w zasilaniu.<br>Zresetować zegar urządzenia do<br>bieżącej godziny. Jeśli podłączone<br>jest oprogramowanie ValveLink,<br>włącz synchronizację zegara aparatu<br>w Preferencjach/diagnostyce.                                                                 |

## Załącznik C: Health Index oraz Repair Urgency

### Health Index (Indeks kondycji)

Każdy zasób raportuje indeks kondycji w oparciu o aktywne alarmy urządzenia. Każdy alarm ma przypisany wpływ na Indeks kondycji, który bazuje jest oparty na typie alarmu i krytyczności zaworu. Algorytm jest używany do określania obniżonego wskaźnika kondycji, gdy aktywnych jest kilka alarmów urządzeń.

Indeks kondycji zawiera również informację Krytyczności zaworu w swoim algorytmie. Każdemu zasobowi można przypisać jego własny poziom krytyczny. Trzy górne poziomy krytyczności powodują obniżenie wskaźnika kondycji danego zasobu za pomocą współczynnika wagi zdefiniowanego na stronie Criticality Settings (Ustawienia krytyczności). Ustawienia domyślne pokazano poniżej. Wszelkie dodatkowe kategorie krytyczności z poziomu 4 i wyższych mają wagę 100%. Wszystkie etykiety krytyczności i współczynniki wagi można skonfigurować. Wszystkie nowe zasoby, które przyłączą się do sieci, będą domyślnie pracować na pierwszym poziomie krytyczności.

| Poziom | Krytyczność | Waga |
|--------|-------------|------|
| 1      | A           | 85%  |
| 2      | В           | 90%  |
| 3      | С           | 95%  |
| 4      | D           | 100% |

### Pilna naprawa

Pilność naprawy jest wizualnym wskaźnikiem stanu aktywa, który jest uproszczony poprzez klasyfikację na trzy kategorie.

Zielony: Obliczona kondycja tego składnika aktywów przekracza 94% (>94%).

Żółty: Istnieje 1 lub więcej aktywnych alarmów urządzeń lub analityka w aplikacji wykryła anomalię. Obliczona kondycja tego składnika aktywów przekracza 55% i wynosi poniżej 94% (>55% do 94%).

Czerwony: Istnieje 1 lub więcej aktywnych alarmów urządzeń lub analityka w aplikacji wykryła anomalię. Obliczona kondycja tego składnika aktywów wynosi równo lub mniej niż 55% (<=55%).

Czerwiec 2024

 In LinkedIn.com/groups/3941826
 Im Eacebook.com/FisherValves

 Im LinkedIn.com
 Im Eacebook.com/FisherValves

D104794X0PL © 2024 Fisher Controls International LLC. Wszelkie prawa zastrzeżone.

## Firma Emerson ani żadna z jej jednostek stowarzyszonych nie ponoszą odpowiedzialności za wybór, eksploatację czy konserwację któregokolwiek z produktów. Całkowitą odpowiedzialność za wybór, eksploatację i konserwację opisywanych urządzeń ponosi kupujący i użytkownik końcowy.

Fisher i PlantWeb Insight są znakami należącymi do jednej firm w jednostce biznesowej Emerson firmy Emerson Electric Co. Emerson oraz logo Emerson są znakami towrowymi i usługowymi firmy Emerson Electric Co. Wszystkie inne znaki są własnością ich odpowiednich właściwiości.

Treść niniejszej publikacji ma charakter wyłącznie informacyjny i została przedstawiona z przekonaniem, że jest prawdziwa. Żadne informacje umieszczone w niniejszej publikacji nie mogą stanowić podstawy dochodzenia praw gwarancyjnych ani praw wynikających z rękojmi, zarówno tych wyraźnych, jak i domniemanych, związanych z przedstawionymi produktami lub usługami bez względu na to, czy zostały wykorzystane lub zastosowane. Transakcje sprzedaży są zawierane na ustalonych przez nas warunkach, które udostępniamy na żądanie. Zastrzega się prawo do zmian i ulepszeń konstrukcji urządzeń oraz do zmiany danych technicznych w każdej chwili i bez powiadomienia.

Emerson Automation Solutions Sp. z o.o. ul. Szturmowa 2a 02-678 Warszawa tel. 22 45 89 200 faks 22 45 89 231

www.Fisher.com

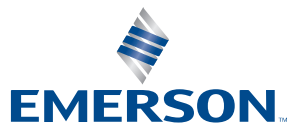

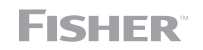